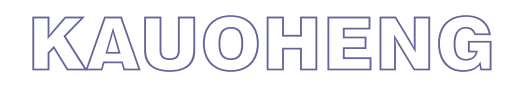

# <u>KH-100</u>

## **OPERATION MANUAL**

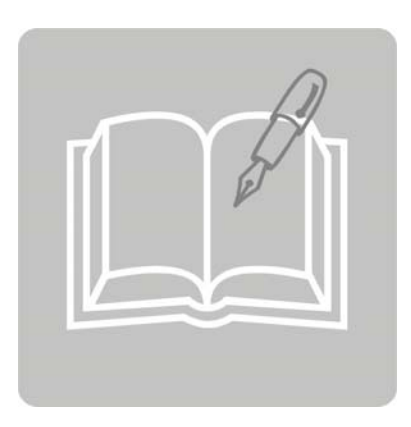

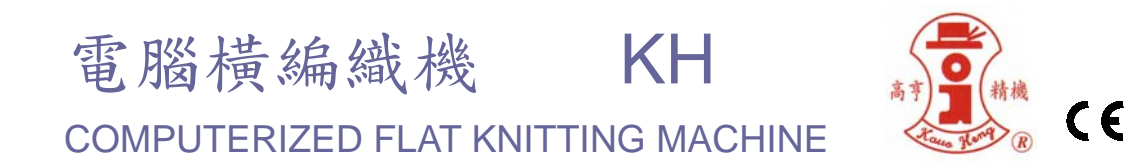

## **CONTENTS**

## I. OUTLINE

| 1.  | Introduction of KH-100                    | 1  |
|-----|-------------------------------------------|----|
| 2.  | Specification                             | 2  |
| 3.  | Installation / Environmental conditions   | 3  |
| 4.  | Transportation, movement and installation | 4  |
| 5.  | Installation Work                         | 5  |
| 6.  | Overall View                              | 6  |
| 7.  | Main units and names                      | 7  |
| 8.  | Front and rear cam system                 | 16 |
| 9.  | Cam action                                | 17 |
| 10. | Cleaning                                  | 19 |
| 11. | Controller                                | 20 |
| 12. | Operation Bar                             | 21 |

## II. OPERATION

| $\bigcirc$ | Main Menu            | 22 |
|------------|----------------------|----|
| $\bigcirc$ | Re-start Knitting    | 24 |
| $\bigcirc$ | Edit Main Control    | 26 |
| $\bigcirc$ | Edit Pattern         | 40 |
| $\bigcirc$ | Edit Piece Area      | 43 |
| $\bigcirc$ | Yarn Feeder Position | 44 |
| $\bigcirc$ | Disk Execution       | 45 |
| $\bigcirc$ | Demo Execution       | 52 |
| $\bigcirc$ | Diagnostic           | 53 |
| $\bigcirc$ | System Setting       | 56 |
| $\bigcirc$ | Function Key         | 57 |
| $\bigcirc$ | Error message        | 58 |

## I. OUTLINE

## 1. Introduction of KH-100

The KH-100 is a flat knitting machine, developed and manufactured in keeping with the following concepts.

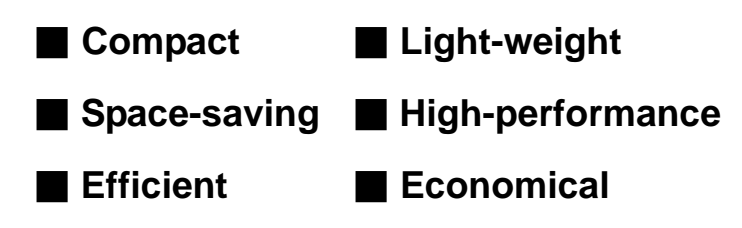

- One feature is the variable stroke steplessly in proportion to the knitting width, thereby eliminating wasteful motion.
- A large memory capacity is provided in order to produce variable knitting patterns.
- The most advanced techniques are adopted high speed USB Flash Drive and 3.5 inch floppy disk drive.
- The top tension with knot catcher. Lamps are equipped on the machine.

Kauo Heng Precision Machinery Industrial Co., Ltd.

Address : No. 20, Lane 14, Ho Ping Road, Panchiao, Taipei, Taiwan

TEL: + 886-2-29559258

- FAX : + 886-2-29629153
- http://www.kauoheng.com.tw

E-mail : kauoheng@ms58.hinet.net

## 2. Specification

| MODEL            | KH-100                                                                           |  |  |  |  |  |
|------------------|----------------------------------------------------------------------------------|--|--|--|--|--|
| GAUGE            | 7G, 10G, 12G, 14G,16G, 18G                                                       |  |  |  |  |  |
| KNITTING WIDTH   | 60" (152CM) , 80" (203CM)                                                        |  |  |  |  |  |
| CAM SYSTEM       | Tandem single cam system, twin carriage.                                         |  |  |  |  |  |
| KNITTING SPEED   | Max. 1.2m/sec                                                                    |  |  |  |  |  |
|                  | Knitting speed varies according to gauge, yarn and knitting condition.           |  |  |  |  |  |
| YARN CARRIERS    | 12 yarn carriers on 3 double rails.                                              |  |  |  |  |  |
| NEEDLE SELECTION | Full jacquard selection via special solenoids.                                   |  |  |  |  |  |
| NEEDLE BED       | Replaceable segment needle bed.                                                  |  |  |  |  |  |
| STITCH DENSITY   | 30 levels independent selection, electronic control with stepping motor 00-198   |  |  |  |  |  |
|                  | steps.                                                                           |  |  |  |  |  |
| RACKING          | Racked by servo motor and high precision ball screw system.                      |  |  |  |  |  |
|                  | Racking 1/2 pitch also available from any position.                              |  |  |  |  |  |
| FABRIC TAKE DOWN | 32 levels changeable speed, automatically adjustable on each level.              |  |  |  |  |  |
| STOP MOTION      | Yarn break, knot, press off, needle break, shock, over torque, piece count, over |  |  |  |  |  |
|                  | run, program error etc.                                                          |  |  |  |  |  |
| DRIVE            | AC servo motor, tooth shape driving belt, no oil needed.                         |  |  |  |  |  |
|                  | Variably adjustable programming speed levels.                                    |  |  |  |  |  |
| TOP TENSIONS     | Electronic top tensions easy to thread the yarn through.                         |  |  |  |  |  |
| SAFETY COVER     | Full safety cover for anti-noise and dust proofing.                              |  |  |  |  |  |
|                  | Emergency stop buttons.                                                          |  |  |  |  |  |
| OPERATION LAMP   | Green: normal operation.                                                         |  |  |  |  |  |
|                  | Yellow: abnormal / manual stop. Red: emergency stop.                             |  |  |  |  |  |
| FLUORESCENT LAMP | Inside of safety cover and fabric take down.                                     |  |  |  |  |  |

### Controller

| DATA INPUT                     | USB Flash drives.                                                   |
|--------------------------------|---------------------------------------------------------------------|
| <b>OPERATION &amp; DISPLAY</b> | TFT color LCD touch screen, Chinese and English versions available. |
| PATTERN MEMORY                 | 1,024 wales x 4,096 courses.                                        |
| POWER                          | 3 phase AC 220V 50 / 60 HZ.                                         |

## 3. Installation / Environmental conditions

Please install the machine as below instructions, in order to use and keep

this machine good working condition.

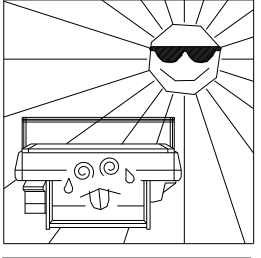

Do not install the machine at a place subject to direct sunshine and/or adjacent to a heat generation source such as a furnace/oven.

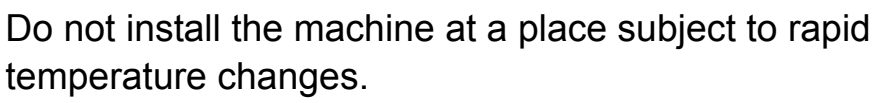

The temperature should be  $0^{\circ}C \sim 35^{\circ}C$ .

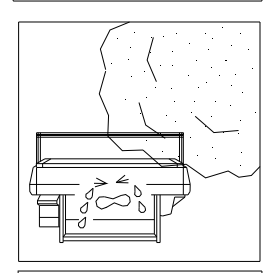

Do not install the machine at a place where there is a lot of dust and dirt, or a location affected by chemical gases, sea breeze etc.

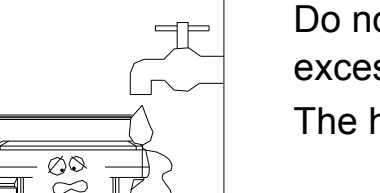

Do not install the machine at a place subject to excessive moisture.

The humidity should be  $30 \sim 80\%$ .

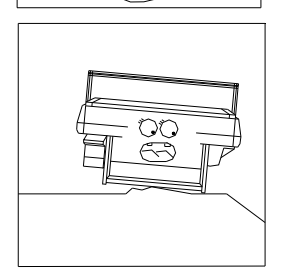

Do not install the machine on a slope or unstable place.

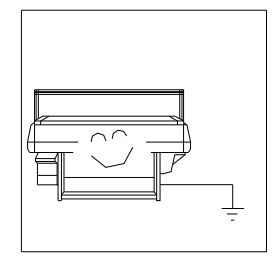

Please connect the electric power and make sure the ground wire is connected correctly.

## 4. Transportation, movement and installation

Transportation (package) Weight : 1,450 KGS (80")

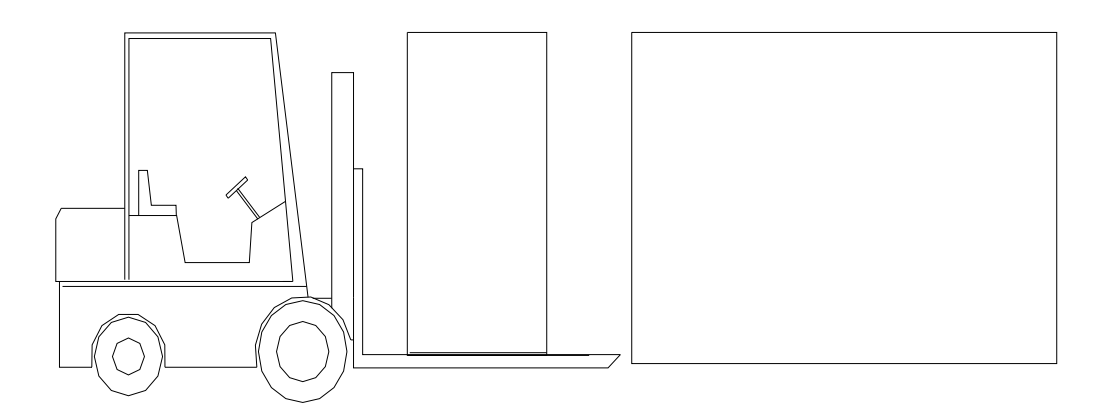

Transportation (unpackage)

Weight: 1,150 KGS (80")

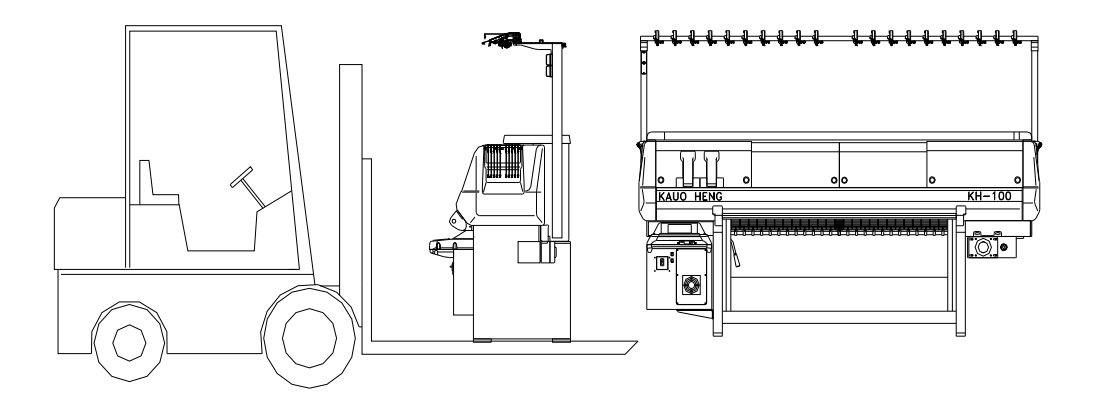

### 5. Installation Work

b. Balance of machine

- a. The space required for the installation of the machine is as follows : To facilitate access to the machine to pull out the carriages, the distance from any object such as from a wall to the machine must be at least 400 mm.
  - Install the machine and to adjust the machine level by using four balance pad and screw.
- c. Power

The excess / shortage of line voltage may have an adverse influence upon the successful running of the machine. First, measure the power source and voltage. Second, connect the machine power "R.S.T.", cable and earth "E" cable with terminal block.

NOTICE :

Customers are responsible for making sure that floors are structurally sound.

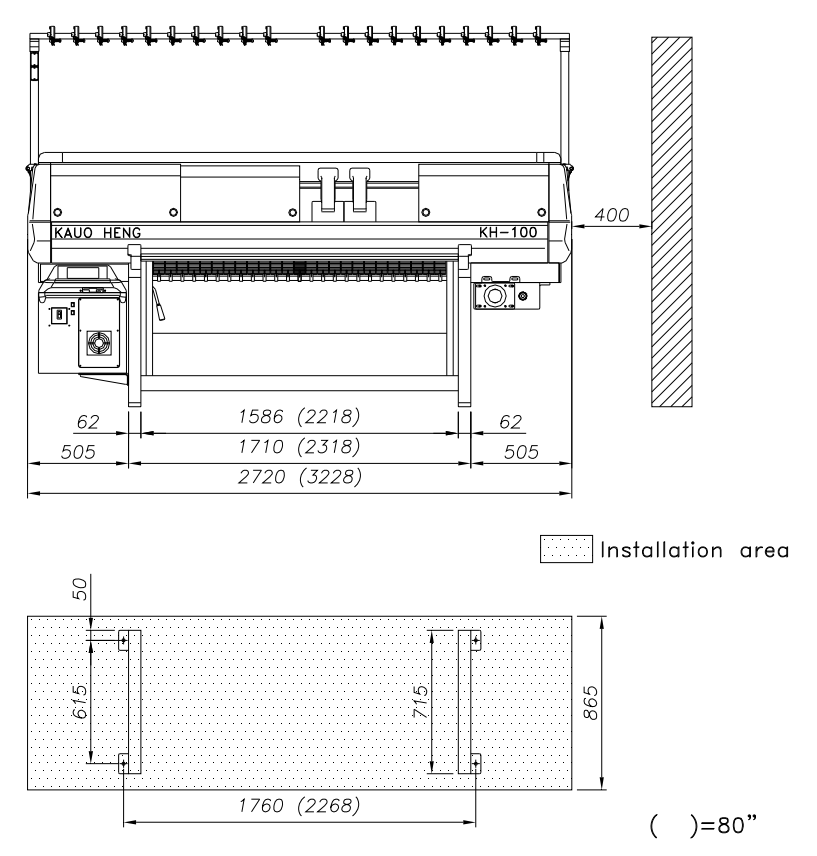

## 6. Overall View

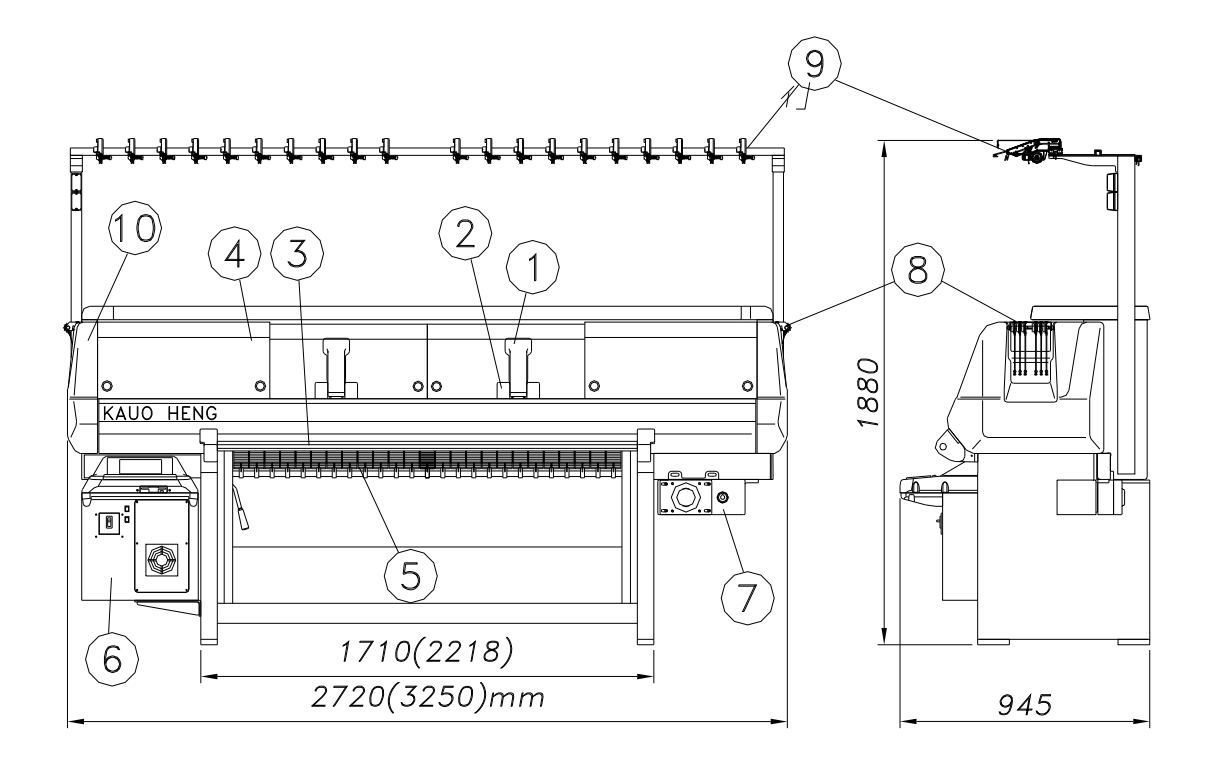

- 1. Yarn carrier selection
- 2. Carriage
- 3. Operation bar
- 4. Main cover
- 5. Fabric take-down roller
- 6. Controller

- 7. Main motor
- 8. Side tension equipment
- 9. Top tension
- 10. Side cover

## 7. Main units and names

#### 7.1 Top tension

- a. Electronic top tensions are easy to thread the yarn through. The large knot causes machine stop. The small knot causes slow speed then automatically resume at set speed.
- b. Top tension springs should have the correct tension, the opening of the knot-catcher must be set according to the yarn count that is being knitted.

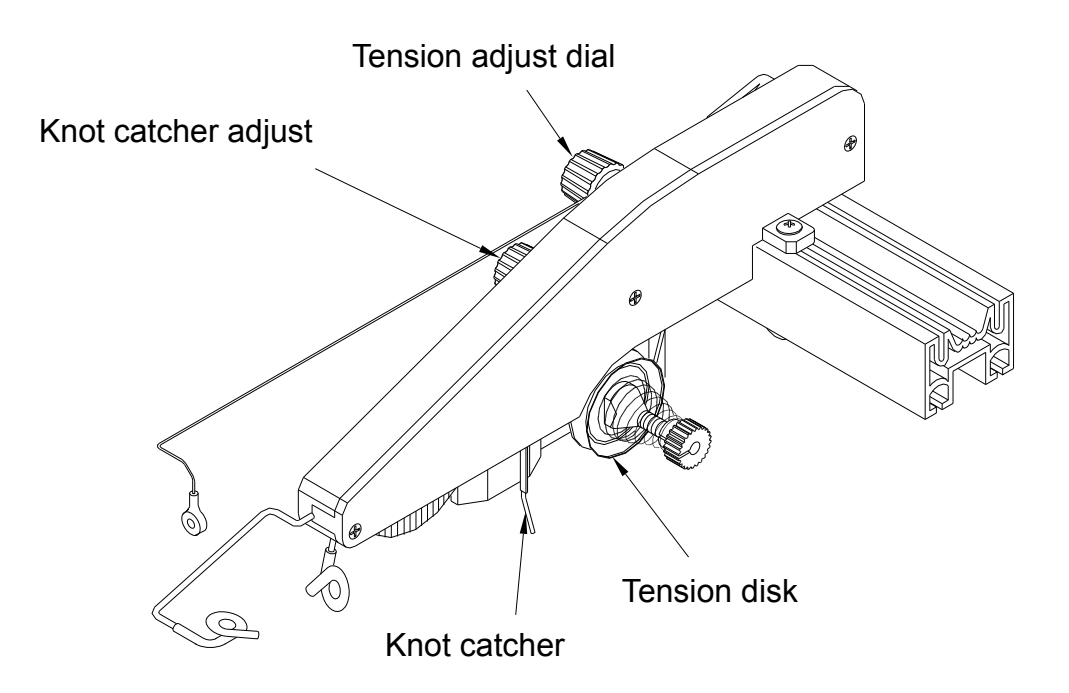

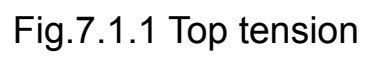

#### 7.2 Fabric take-down system

In principle of the take-down tension strength must be small and average. The take-down system is controlled by torque motor.

Each roller can be adjusted individually. The pressure of roller gets larger and the speed of take-down gets faster.

To detect fabric falling or wraparound, there is equipped with a press-off detector in the front of roller and a fabric roll-up detector in the back of roller. The machine will stop automatically when the fabric happens fall or wraparound.

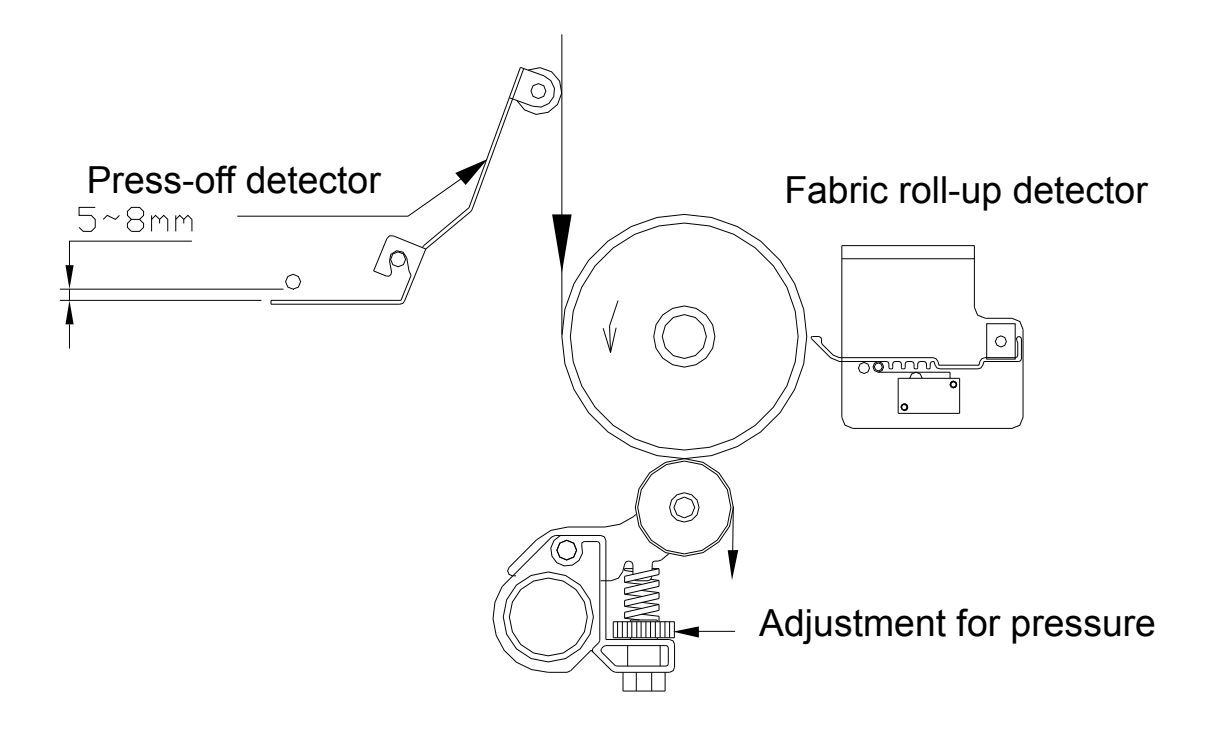

Fig.7.2.1 Fabric take-down system

#### 7.3 Yarn feeder

The position of carrier is adjusted according to the desired knitting width, correctly make yarn feeder beside the end working needle by 10 mm. The yarn feeder must be in the central position between front and rear needles, also check its height refer to Fig.7.3.1. When work several yarn feeder in knitting, the position of carrier should be adjusted to make each yarn feeder not be overlapped, it avoids damage of the parts. The yarn carrier on rail must be adjusted in an easy movement, and adjustment refers to Fig.7.3.2.

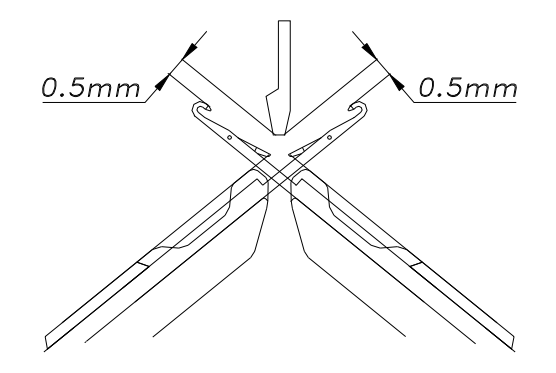

Fig.7.3.1 Position of yarn feeder

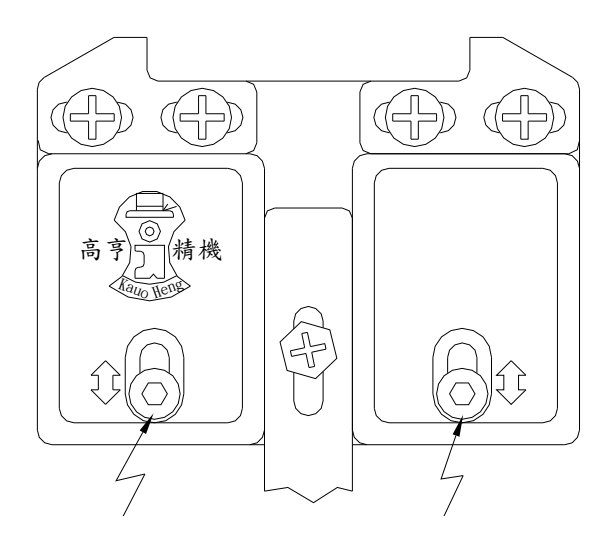

Fig.7.3.2 Adjustment of carrier

#### 7.4 The latch brush

The latch brush is important to open needle latch and prohibit the needle latch to close in knitting, and the correct brush setting is illustrated in Fig.7.4.1.

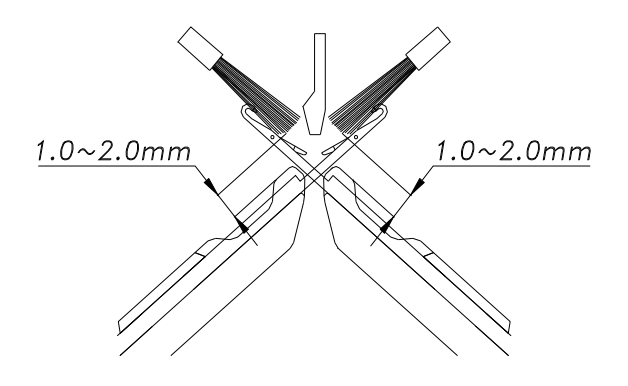

Fig.7.4.1 Correct position of brush

#### 7.5 Cam plate distance

The distance between cam plate and needle bed is maximum 0.1mm, and Fig.7.5.1 shows how to check and adjust. Please check it by every 3 months, loosen the stepped screw and turn the bearing pin to adjust the distance, make sure to tighten the stepped screw after adjustment.

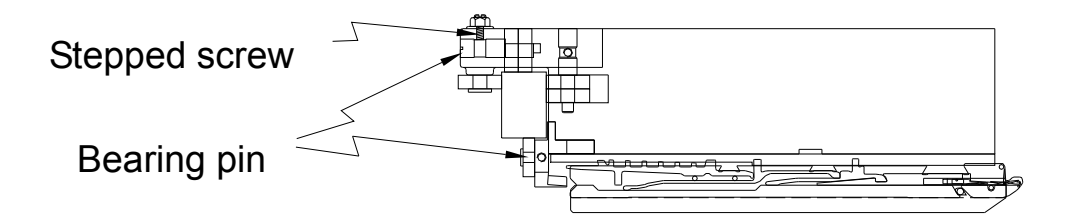

Fig.7.5.1 Adjust cam plate distance

#### 7.6 Remove carriage

When it becomes necessary to remove the carriage, it can be remove from the left hand side or the right hand side. The procedures are as following:

- a. Turn off the power firstly.
- b. Remove the side cover.
- c. Disconnect the two plugs on back of carriage.
- d. Loosen the fitting screw and cap bolt on connecting plates as shown in Fig.7.6.1.Then pay attention to remove the carriage.
- e. After replacing the carriage, it must be confirmed that the plugs, fitting screws and cap bolts are all completely connected, then start machine.

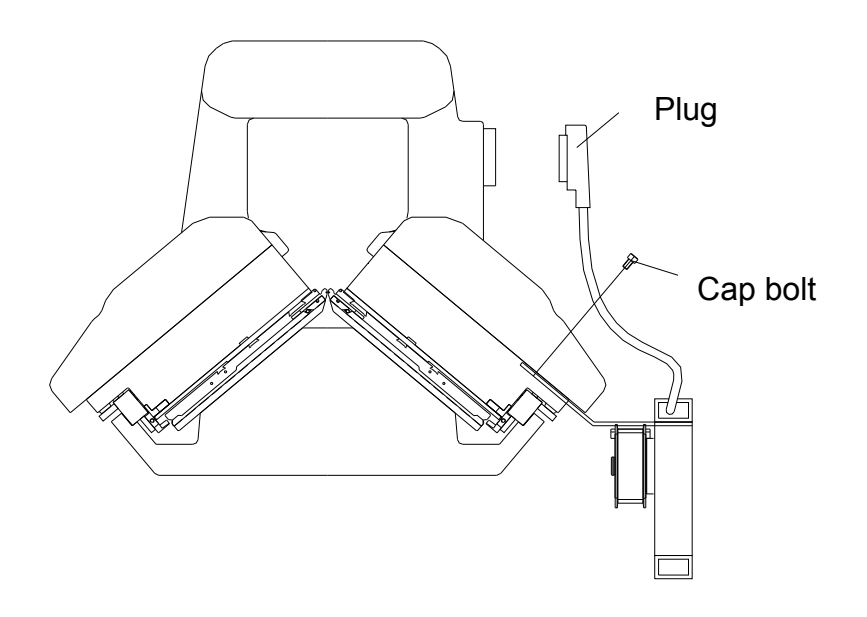

Fig.7.6.1 Remove the carriage

7.7 Carriage combination and separation

Two carriages, you can choose in use of combination or separation by yourself for different knitting production. Please operate combination or separation as follows:

- a. Turn off power.
- b. Fig.7.7.1 is a top overview of carriages.

When you need to change the interval between two carriages, look out the left carriage is fixed permanent, you must move the right carriage.

c. Remove screw A and take off the connecting-pole, then remove 4 screws B and take off the connecting-block.

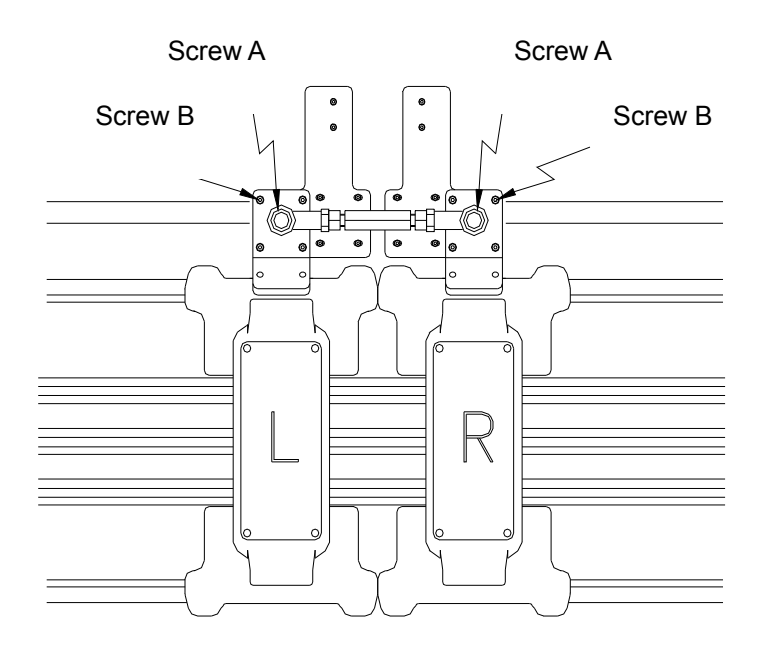

Fig 7.7.1 Combination & separation carriage

d. In separation position, the connecting- pole must be replaced the longer one. Refer to Fig. 7.7.2 (The distance between the two fabrics should be over 12", from the middle of needle bed is each 6" to left and right side.)

| Connecting-pole for combination |  |
|---------------------------------|--|
| Connecting-pole for separation  |  |

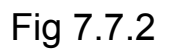

e. Move the carriage to the marked position on belt, put on the connectingpole and fix the connecting-block. Take care of the direction of connectingblock to fix. Refer to Fig. 7.7.3

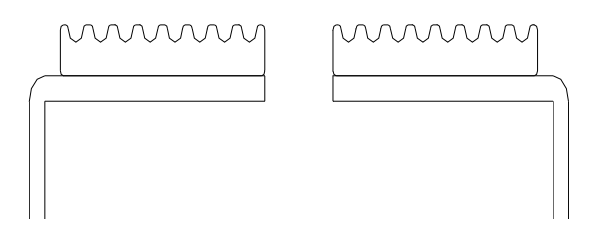

Fig 7.7.3

#### 7.8 Replaceable segment needle bed

The replaceable segment needle bed is with the same transfer needle on front and rear bed also includes moveable sinker equipment.

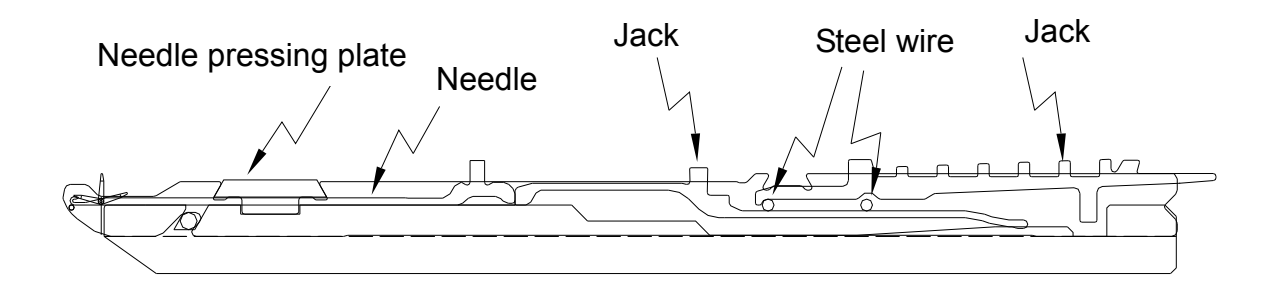

Fig.7.8.1 The Structure of front and rear needle beds

#### 7.9 Racking mechanism

The rear bed can be racked four (4) inch(left right each 2 inches), the initial position"0". See the left selvedge of needle bed, the corresponding position that the first needle of rear is on the left hand side of the first needle of front. As shown in Fig.7.9.1.In editing instruction you can choose the left racking or the right racking by one pitch.

In each racking position the rear bed and the front bed must be kept in correct corresponding relation. You check it with pushing one front needle to tuck position, the hook of front needle and the knock-bit of rear bed should be at the same position.

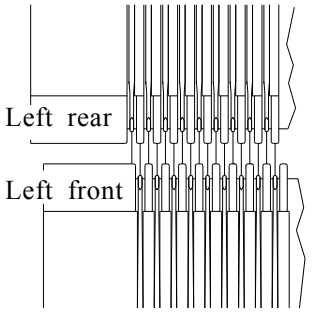

Fig.7.9.1 Initial position of needle bed

If there has racking instruction in programming, you must enter the test mode to rack the needle bed in the set position before you execute run, and make sure the racking mechanism is matched your programming.

If the corresponding position of needle bed is not proper, loosen the stepped screws and adjust the rear bed to correct position, then tighten the stepped screws after adjustment. Refer to Fig.7.9.2.

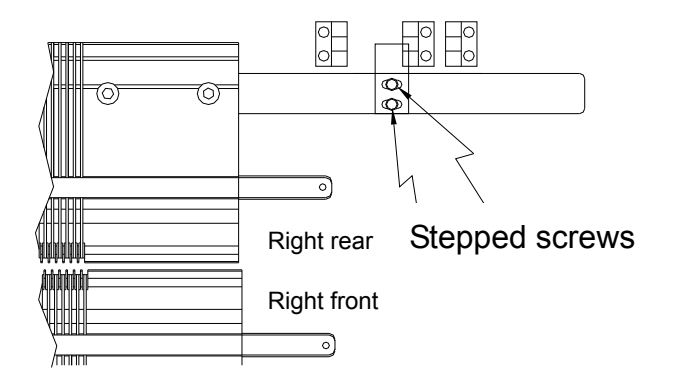

Fig.7.9.2 Adjusting the position of needle bed

### 8. Front and rear cam system

KH-100 the cam system of front and rear beds is the same.

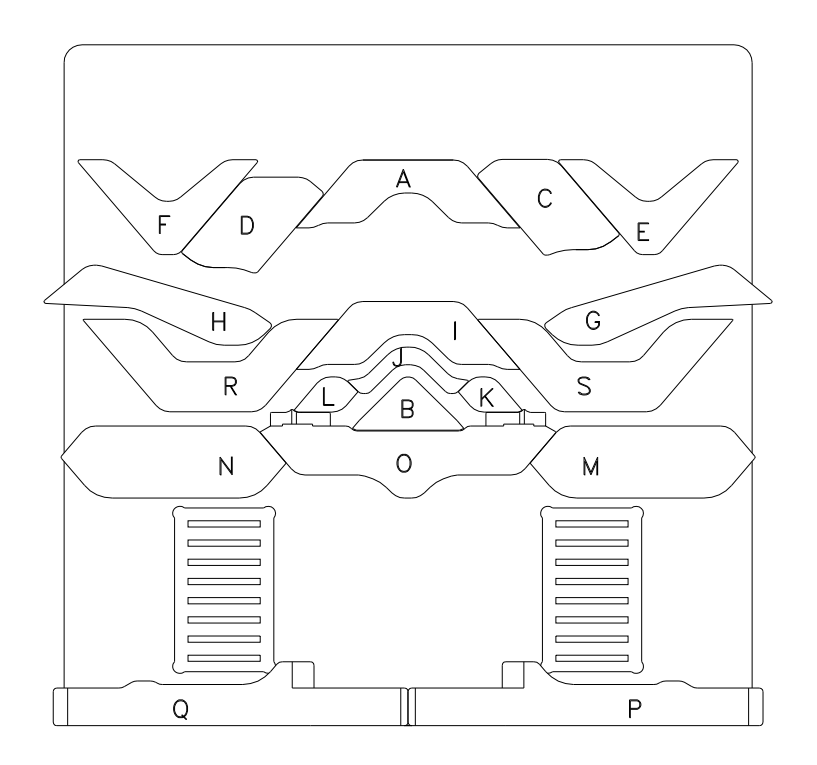

- A Bridge cam K Tuck cam
- B Tuck cam L Tuck cam
- C Stitch cam M Selector guide cam
- D Stitch cam
- E Needle guide cam
- F Needle guide cam
- G Needle guide cam
- H Needle guide cam
- I Bridge cam

O Selector guide cam

N Selector guide cam

- P Selector guide cam
- Q Selector guide cam
- R Jack guide cam
  - S Jack guide cam
- J Needle clearing cam

## 9. CAM ACTION

In graphs show the usual kinds of cam active situation.

"ARROW" is the direction of carriage. "CROSS-LINE" is out of action

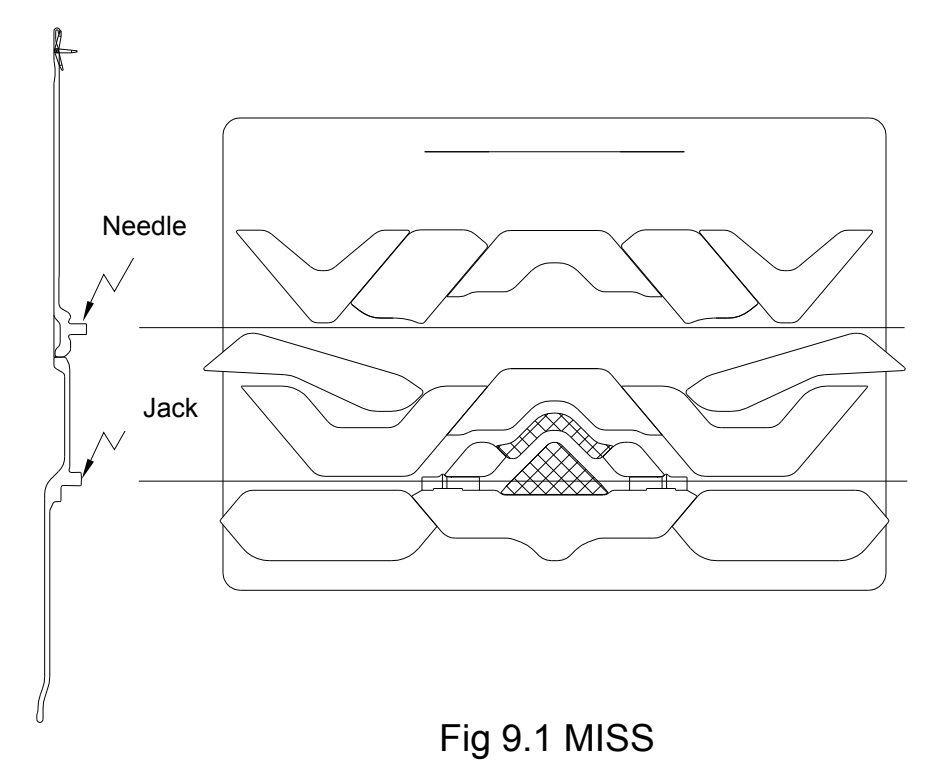

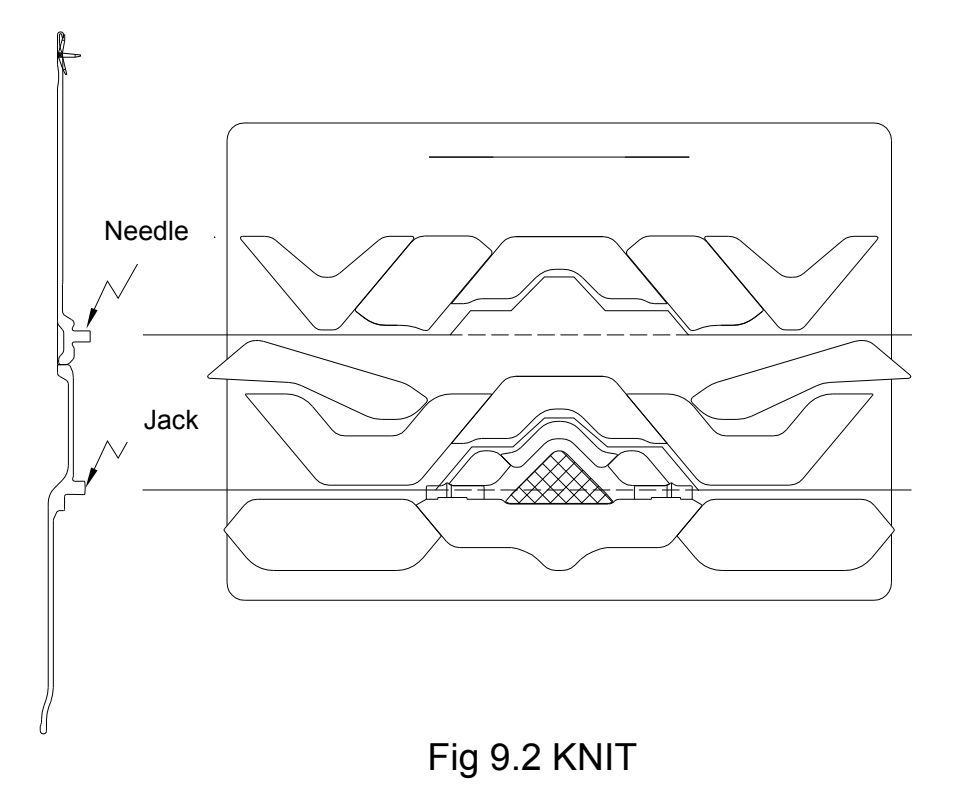

## CAM ACTION

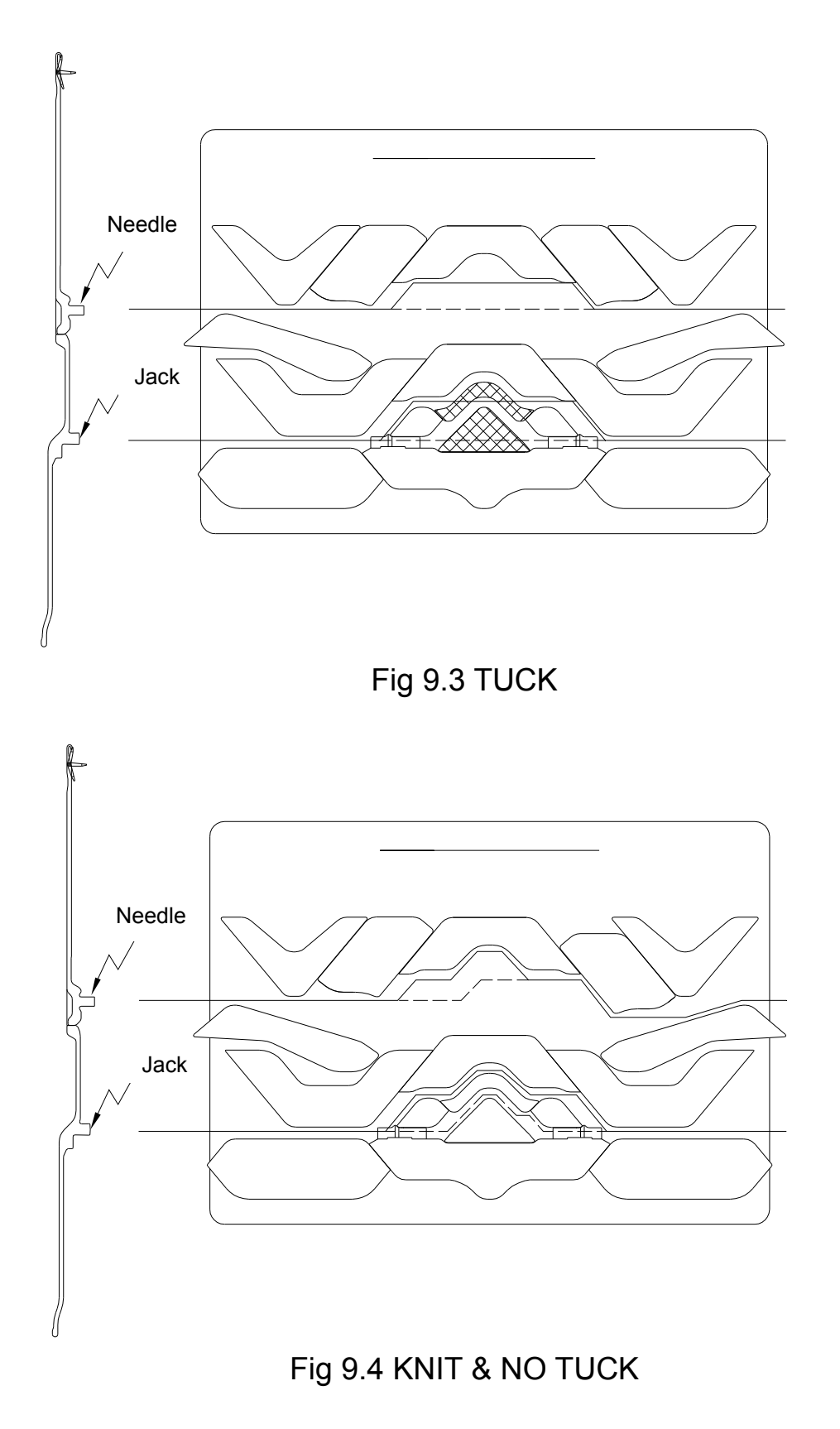

#### 10. Cleaning

#### Maintenance: daily

- a. Clean the yarn dust on the needle, sinker, yarn carrier, yarn carrier rail, carriage, latch brush and top tension and clean the filter.
- b. Clean up the needle bed daily and clean out the yarn dust on the needle bed.
- c. Clean out the yarn dust on the yarn carrier rail and oil the jack, select jack, selector and both sides of the carriage.
- d. Put on the cover. Cleaning Filter : Filters are equipped in the controller and in the parts of main motor, it prohibits dust to come inside. Please take out the filter and dust it off.

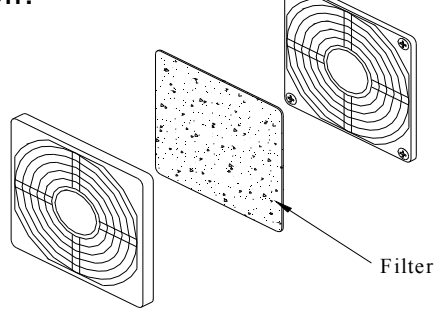

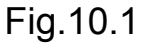

e. After unpacking and locating the machine in the factory, it must be leveled carefully with a spirit-level to avoid machine distortion in running.

| Where to oil                       | Interval                    |  |  |  |
|------------------------------------|-----------------------------|--|--|--|
| Carrier rails                      | Every 8 to 12 service hours |  |  |  |
| Carriage rails                     | Every 8 to 12 service hours |  |  |  |
| Carriage guide sliders ( front and | Every 8 to 12 service hours |  |  |  |
| back)                              |                             |  |  |  |
| Needle bed ( front and back ),     | Even 9 to 12 convice hours  |  |  |  |
| jack, select jack, and selectors   | Every 8 to 12 service nours |  |  |  |
| Inside of carriage                 | Every month                 |  |  |  |
| Ball screw unit                    | Every month                 |  |  |  |

## 11. Controller

As Fig.11.1 front side of controller, easily find two switches, one fluorescent Lamp switch and one breaker/power switch. Fig upward is "ON" and downward is "OFF".

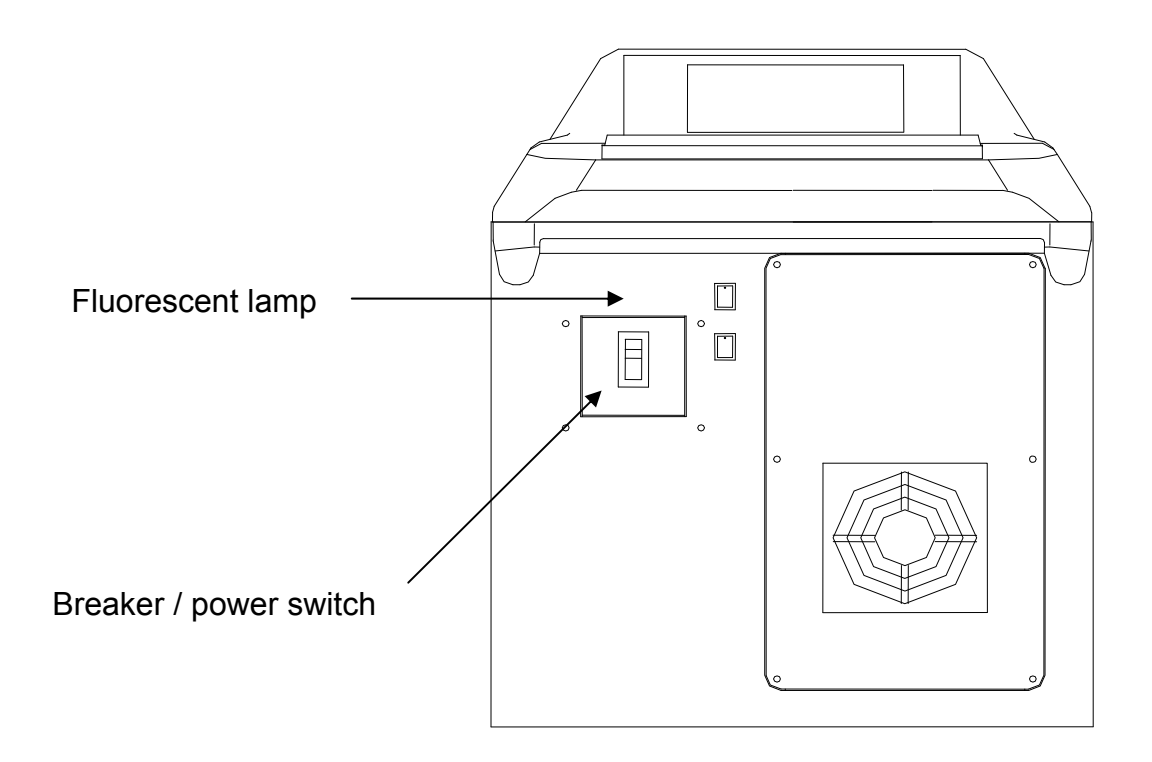

Fig 11.1Control box

## 12. Operation Bar

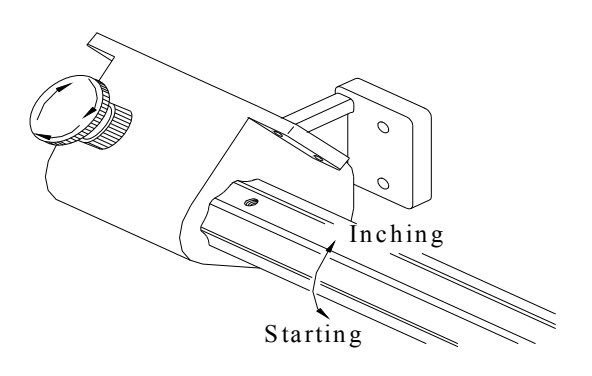

Fig.12.1 Inching and starting

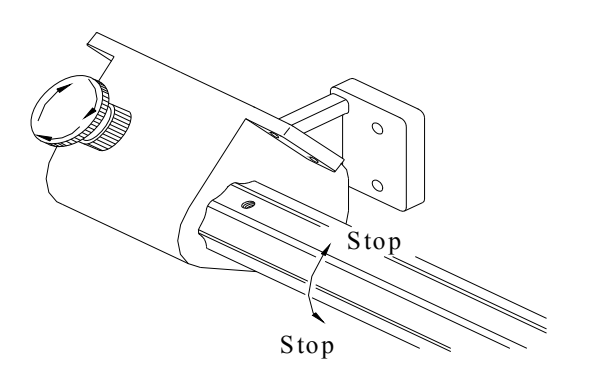

Fig.12.2 Stop

- a. Inching : When turn forward of the operation bar, machine operates slowly and stops when you loosen.
- b. Starting : When turn backward of the operation bar, machine starts.
   Machine starts from slow speed and runs in preset speed when reaching the first terminal sign.
- c. Stop : When the machine is running, and you can turn operation bar in any direction to stop machine.

## II. OPERATION

#### Main Menu

- a. Flip the breaker switch on the front side of the controller to ON. Then display MAIN MENU.
- b. Press ON green key to start servo motor.
- c. How select each required menu:

Use arrow key  $\uparrow \downarrow \leftarrow \rightarrow$  to move cursor to the required menu, the press ENTER.

| *****                         | * * * * * * * * * * * * * | *******                       | ******                                  |  |  |
|-------------------------------|---------------------------|-------------------------------|-----------------------------------------|--|--|
| **                            | KAUO                      | HENG                          | **                                      |  |  |
| * *                           | MAIN                      | MENU                          | **                                      |  |  |
| * * * * * * * * * * * * * * * | * * * * * * * * * * * * * | * * * * * * * * * * * * * * * | * * * * * * * * * * * * * * * * * * * * |  |  |
|                               |                           |                               | V-2.18N6                                |  |  |
|                               | 1. Re-Sta                 | rt Knitting                   | V-2.15N6                                |  |  |
|                               | 2. Contin                 | uous Executio                 | n                                       |  |  |
| 3. Edit Main Control          |                           |                               |                                         |  |  |
|                               | 4. Edit Pa                | attern                        |                                         |  |  |
|                               | 5. Edit Pi                | ece Area                      |                                         |  |  |
|                               | 6. Yarn F                 | eeder Start Po                | sition                                  |  |  |
|                               | 7. Disk S                 | ervice                        |                                         |  |  |
|                               | 8. Demo                   | Execution                     |                                         |  |  |
|                               | 9. Diagno                 | ostic Input                   |                                         |  |  |
|                               | 10. Diagno                | stic Output                   |                                         |  |  |

```
Preparation for machine running
1. Switch on the power
↓
2. Press the green button ON (main servo motor)
↓
3. Move the carriage to the left / Yarn feeders return to zero position (1-8 four
  systems)
↓
4. Main menu \rightarrow 1. Re-Start Knitting \rightarrow Press enter \checkmark key
↓
5. 1. Re-Start Knitting \rightarrow Press enter \checkmark key
  5. Continuous knitting
↓
6. Start operation Bar
          Ţ
         Carriage is moving automatically to zero position.
          ↓
          1<sup>st</sup> cam 5 sec to reset
          2<sup>nd</sup> cam 5 sec to reset
          Ţ
          Rack to the R0 position
          Ţ
         Knitting mode screen
```

## **© RE-START KNITTING**

Move cursor to "1.Re-start knitting" and press Enter ↓ key.

Screen appears "Start operation bar".

Turn the operation bar, in carriages the cam, stitch and racking etc.

Come to zero position automatically and appears "Knitting mode" Screen.

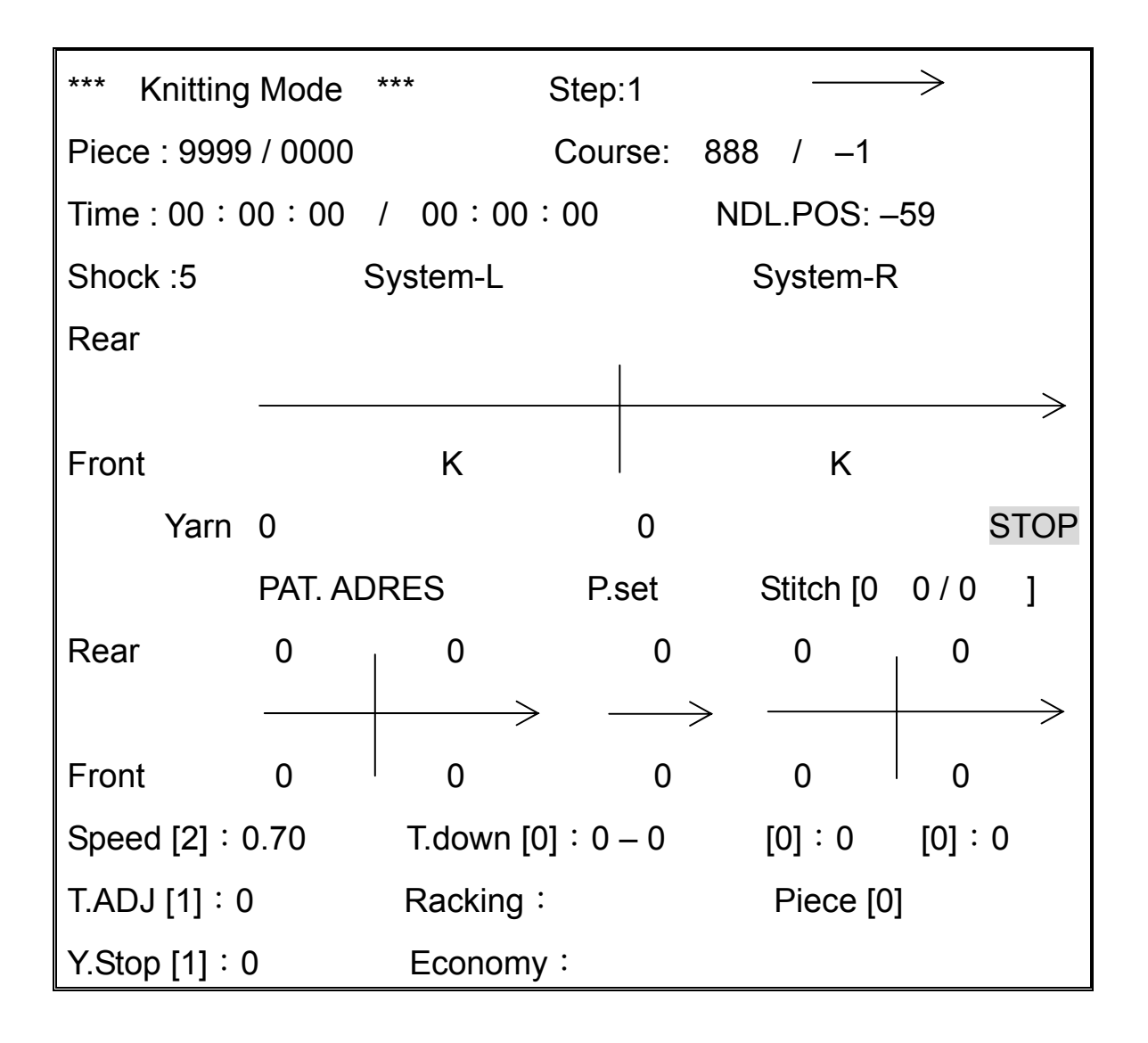

#### Detail for knitting mode

- 1. Step : working step position
- 2.  $\rightarrow$  : direction
- 3. Piece : Set piece / finished piece 🛛 🔆 press : 🛛 shift + number 🛽
- 4. Course : Total course / working course
- 5. Time: Total time / working time
- 6. NDL.POS : Needle reading position
- 7. Shock : Sensitivity of shock sensor Set value : 1(low)~9(high)
  ※ press : shift + number
- 8. System L, System R : 1+1 cam (separation) System 1, System 2 : 2 cams (combination)
- 9. YARN FREEDER : Yarn feeder 1~6
- 10. PAT ADRES : Pattern courses
- 11. P. set : Pattern setting for front and rear beds
- 12. Stitch : Setting stitch value of fabric
- 13. Speed : Machine speed
- 14. T. down : T. down set / reverse, Sub. T. down set / open-close set
- 15. Turn ADJ : carriage return distance from the knitting area
- 16. Racking : Rack the needle bed
- 17. Piece : Set "0" : 1 pc, Set "1" : 1~8 pcs
- 18. Y. Stop: Yarn stop position
- 19. Single : Single cam working on left side or right side
- 20. Economy : JUMP course / repeat times / finished times

## **○ EDIT MAIN CONTROL**

Edit and change the programming data in the required knitting. Move cursor to "3.Edit Main Control" and press Enter - key. It will enter "Control Data "screen.

| ** Control      | Data | **        | [     |   | ]         | Tab=      |  |  |
|-----------------|------|-----------|-------|---|-----------|-----------|--|--|
| KeyFunc         |      |           |       |   |           |           |  |  |
| Step:1          |      | Syste     | m – L |   | System    | ı – R     |  |  |
| R ADRS          | 1    | +         | _     | 1 | +         | _         |  |  |
| E Knit          |      |           |       |   |           |           |  |  |
| A Tuck          |      |           |       |   |           |           |  |  |
| R Tran          |      |           |       |   |           |           |  |  |
| Yarn            | 1    |           |       | 1 |           |           |  |  |
| F ADRS          | 1    | +         | _     | 1 | +         | _         |  |  |
| R Knit          |      | 3         |       |   | 3         |           |  |  |
| N Tuck          |      |           |       |   |           |           |  |  |
| T Tran          |      |           |       |   |           |           |  |  |
| P.Set-R : 1 / * | 1    | Racking   | g:R0  |   | Stitch: 2 | 2 /       |  |  |
| P.Set-F:        |      | Economy : |       |   | Speed :   |           |  |  |
| Yarnstop:1      |      | Step :    | /     |   | T.down:   | 2 / 2 / 2 |  |  |
| TurnADJ:1       |      | Count :   |       |   | Piece : ( | )         |  |  |

#### Explanation for edit main control

When edit new Main-program it must be in the step No.1 of main program and preset Racking and sub-program then can do exit.

P.set–R, P.set–F, Yarn Stop, Turn ADJ, Stitch, Speed, T.down / Sub.T.down and Piece etc. Total 8 sub-program

Attention: Piece preset 0, Racking preset R0, ADRS and others preset 1, after then edit by required data.

In main program has available 1 to 4096 steps for edit.

1. System - 1 and system - 2 :

Shown in screen when run combinative carriage for double system

2. System - L and System - R :

Shown in screen when run separate carriage for single system

- 3. ADRS : Select the course in the file in Edit Pattern
- 4. Knit : Select the code in the file in Edit Pattern
- 5. Tuck : Select the code in the file in Edit Pattern
- 6. Yarn : Set feeder No.1 to 6
- 7. P. set R : In the Rear pattern setting data , range from 1 to 16
- 8. P.set F : In the Front pattern setting data, range from 1 to 16
- 9. Yarn Stop : Set Yarn stop, range from 1 to 8
- 10. Turn ADJ : Set carriage return distance, range from 1 to 4
- 11. Racking : R is racked to the right side, L is racked to the left side
- 12. Economy: (a) Set JUMP for repeat. (b) Set END for end of program

- 13. Step : Jump to required step number for repeat, available repeat in single step
- 14. Count : How many time of repeat
- 15. Stitch : Set Stitch data, range from 1 to 30
- 16. Speed : Set Speed data, rang from 1 to 32
- 17. T.down / Sub.T.Down :

Set Take - down data/Sub take-down data, range from 1 to 32

18. Piece : Set "0" : 1 pc, Set "1" : 1~8 pcs

#### Tab Key Function

Show function key in edit main program.

Control Data Function Code :

| *** | Control Data Function Code ***            |
|-----|-------------------------------------------|
|     | F1 : Stitch Data                          |
|     | F2 : Speed Data                           |
|     | F3 : Pattern Set                          |
|     | F4 : Turn / Yarn Stop                     |
|     | F5 : Pattern Data                         |
|     | F6 : Jump to any step                     |
|     | F7 : Copy any step                        |
|     | F8 : N~N Step Delete                      |
|     | F9 : Step Clear                           |
|     | F10: N~N Step Clear                       |
|     | Shift+ F9 : Step Insert                   |
|     | Shift + F10 : Step Delete                 |
|     | Ctrl $+ \rightarrow$ : Copy Left To Right |
|     | Ctrl + ← ∶ Copy Right To Left             |

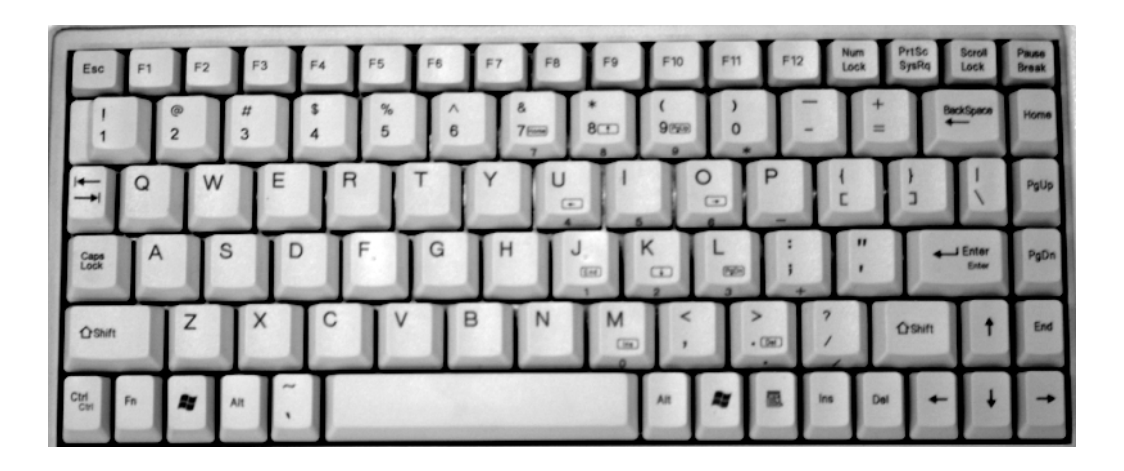

#### Function key in editing of main program

F1 : Stitch data

Press F1 key and screen is showing :

▼ Stitch Data :

( "ALL" CAN NOT BE SET THE VALUE AS "0")

| ***   | Stitch Data |       |    | *** [ |       |     |     | .STI] |     |               |
|-------|-------------|-------|----|-------|-------|-----|-----|-------|-----|---------------|
| ←     | SY          | ′S -1 | SY | S -2  |       | SY  | S-2 | SY    | S-1 | $\rightarrow$ |
|       | FT          | RR    | FT | RR    | ALL   | FT  | RR  | FT    | RR  |               |
| 1:    | 0           | 0     | 0  | 0     | 60    | 0   | 0   | 0     | 0   |               |
| 2:    | 0           | 0     | 0  | 0     | 65    | 0   | 0   | 0     | 0   |               |
| 3:    | 0           | 0     | 0  | 0     | 70    | 0   | 0   | 0     | 0   |               |
| 4:    | 0           | 0     | 0  | 0     | 75    | 0   | 0   | 0     | 0   |               |
| 5:    | 0           | 0     | 0  | 0     | 8     | 0   | 0   | 0     | 0   |               |
| 6:    | 90          | 70    | 90 | 70    | Х     | 100 | 80  | 100   | 80  |               |
| 7:    | 0           | 0     | 0  | 0     | 100   | 0   | 0   | 0     | 0   |               |
| 8:    | 0           | 0     | 0  | 0     | 110   | 0   | 0   | 0     | 0   |               |
| 9:    | 0           | 0     | 0  | 0     |       | 0   | 0   | 0     | 0   |               |
| 10:   | 0           | 0     | 0  | 0     |       | 0   | 0   | 0     | 0   |               |
|       |             |       |    |       |       |     |     |       |     |               |
| F9: A | LL C        | lear  |    |       | +: Pl | us  | -   | :Minu | S   |               |

#### KNITTING MODE :

| STITCH 【 | 6 0/0 ] | STITCH 【 | 6 0/0 ] |
|----------|---------|----------|---------|
| 70       | 70      | 80       | 80      |
| •        |         |          |         |
| 90       | 90      | 100      | 100     |

▼ Stitch data :

1. If set stitch value in ALL then value of left & right systems are same two of ALL.

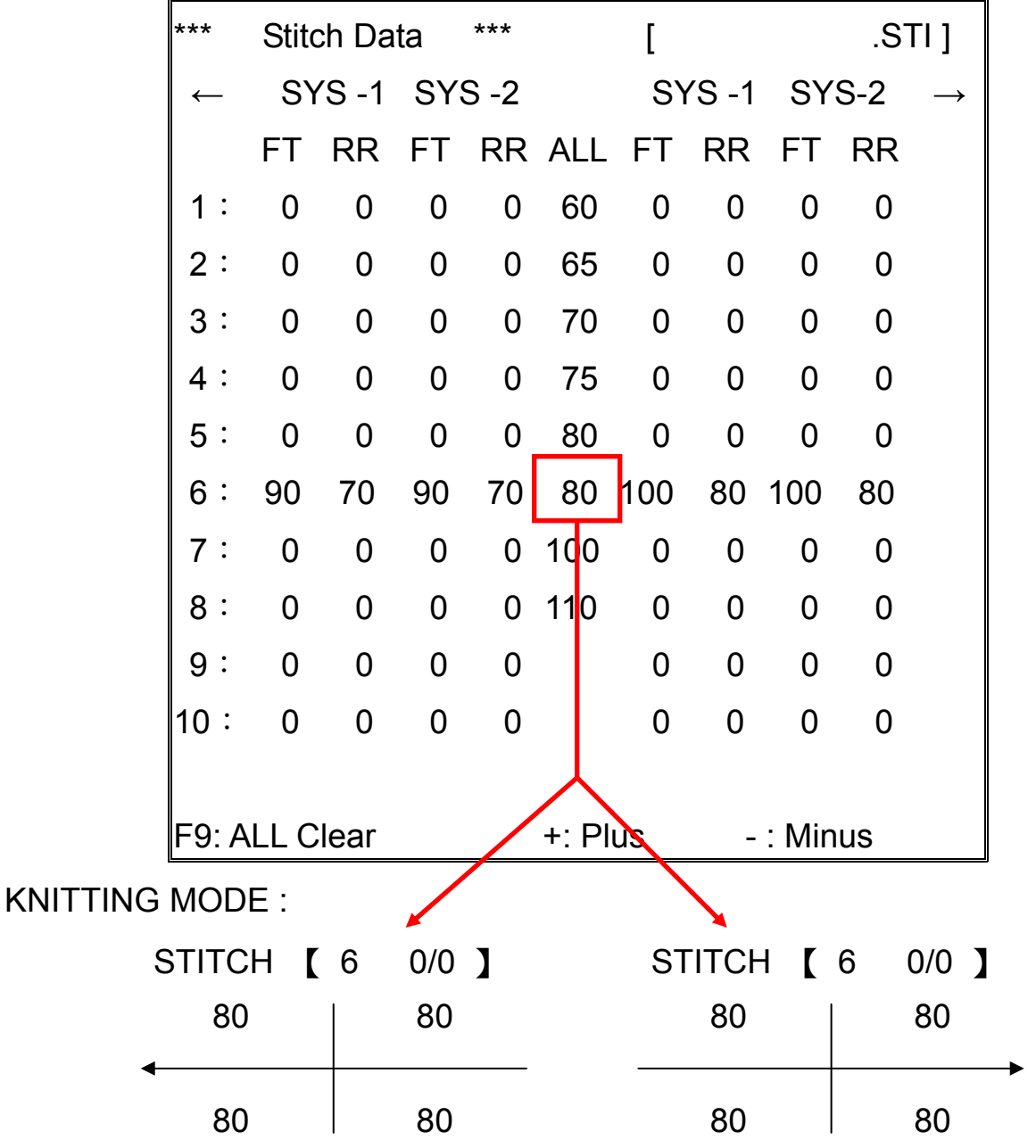

- 2. Move cursor by arrow key o the required area to input or change.
- 3. Stitch value is from 0 to 220
- 4. F9 : clean all value + : increase value : reduce value
- 5. Press ESC key to exit and return.

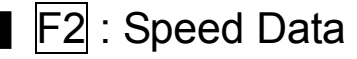

Press F2 key and screen is showing :

▼ Main speed / Take Down Speed / Sub Take down Speed :

| ***      | ***     |      |      |      |  |  |
|----------|---------|------|------|------|--|--|
|          | .ABS ]  |      |      |      |  |  |
|          | Speed   | Data | ( 1~ | 120) |  |  |
| 1:80     | 12:1    | 23:1 |      |      |  |  |
| 2:70     | 13:1    | 24:1 |      |      |  |  |
| 3:1      | 14:1    | 25:1 |      |      |  |  |
| 4:1      | 15:1    | 26:1 |      |      |  |  |
| 5:1      | 16:1    | 27:1 |      |      |  |  |
| 6:1      | 17:1    | 28:1 |      |      |  |  |
| 7:1      | 18:1    | 29:1 |      |      |  |  |
| 8:1      | 19:1    | 30:1 |      |      |  |  |
| 9:1      | 20:1    | 31:1 |      |      |  |  |
| 10:1     | 21:1    | 32:1 |      |      |  |  |
| 11:1     | 22:1    |      |      |      |  |  |
| F9 : ALI | L Clear |      |      |      |  |  |

- 1. Move cursor by arrow key to the required area to input or change.
- 2. Main speed value is from 1 to 120.
- 3.F9 : clean all speed data and reset.
- 4. Speed data must be set.
- 5. Press Fn+  $\uparrow$  or Fn +  $\downarrow$  to enter Sub Take Down screen

or Main Take Down screen

6. Press ESC to exit.

Main Take Down screen :

| *** N  | lain Tak | e Down  | ***    |        |       |        |
|--------|----------|---------|--------|--------|-------|--------|
|        |          | File    | Name : | [      |       | .ABS ] |
| —— N   | /lainTak | edown ( | 0~99)  | Turn ( | 0~99) |        |
| 1:30   | / 35     | 12:0    | /0     | 23:0   | /0    |        |
| 2:40   | /45      | 13:0    | /0     | 24:0   | /0    |        |
| 3:0    | /0       | 14:0    | /0     | 25:0   | /0    |        |
| 4:0    | /0       | 15:0    | /0     | 26:0   | /0    |        |
| 5:0    | /0       | 16:0    | /0     | 27:0   | /0    |        |
| 6:0    | /0       | 17:0    | /0     | 28:0   | /0    |        |
| 7:0    | /0       | 18:0    | /0     | 29:0   | /0    |        |
| 8:0    | /0       | 19:0    | /0     | 30:0   | /0    |        |
| 9:0    | /0       | 20:0    | /0     | 31:0   | /0    |        |
| 10:0   | /0       | 21:0    | /0     | 32:0   | /0    |        |
| 11:0   | /0       | 22:0    | /0     |        |       |        |
| F9:All | Clear    |         |        |        |       |        |

- 1. Move cursor by arrow key to the required area to input or change.
- 2. Main Take down value 0~99 / Turn 0~99
- 3. F9 : clean all speed data and reset.
- 4. Press PgDn to enter Sub Take Down / Open Close, Auto Take Down screen
- 5. Press ESC to exit.

Press PgDn :

▼ Sub Take Down / Open Close screen :

| *** Su  | b Take | Down / Open | Close ** | **       |        |
|---------|--------|-------------|----------|----------|--------|
|         |        | File Nam    | e : [    |          | .ABS ] |
| – – Sub | Takedo | wn(0~99)    | S.T.D.O  | oen ( 0∼ | 99)    |
| 1:65    | 12:0   | 23:0        | 1:60     | 12:0     | 23:0   |
| 2:70    | 13:0   | 24:0        | 2:60     | 13:0     | 24:0   |
| 3:0     | 14:0   | 25:0        | 3:0      | 14:0     | 25:0   |
| 4:0     | 15:0   | 26:0        | 4:0      | 15:0     | 26:0   |
| 5:0     | 16:0   | 27:0        | 5:0      | 16:0     | 27:0   |
| 6:0     | 17:0   | 28:0        | 6:0      | 17:0     | 28:0   |
| 7:0     | 18:0   | 29:0        | 7:0      | 18:0     | 29:0   |
| 8:0     | 19:0   | 30:0        | 8:0      | 19:0     | 30:0   |
| 9:0     | 20:0   | 31:0        | 9:0      | 20:0     | 31:0   |
| 10:0    | 21:0   | 32:0        | 10:0     | 21:0     | 32:0   |
| 11:0    | 22:0   |             | 11:0     | 22:0     |        |
| F9:All  | Clear  |             |          |          |        |

- 1. Move cursor by arrow key to the required area to input or change.
- 2. Sub Take down value 0~99
- 3. Open Close value 0~99
- 4. F9 : clean all speed data and reset.
- 5. Press PgDn to enter Auto Take Down screen
- 6. Press ESC to exit.

▼ Auto Take Down / Open Close screen :

| ***  | Auto Take | Do | wn ***  |    |       |        |       |   |       |  |
|------|-----------|----|---------|----|-------|--------|-------|---|-------|--|
|      |           |    | File Na | me | :[    | .ABS ] |       |   |       |  |
|      | Needle    |    | Speed   | l  | M.T.D |        | S.T.D |   | Open  |  |
| No.  | MIN-MAX   | Μ  | IN-MAX  | M  | N –MX | M      | N –MX | M | N –MX |  |
| 33:0 | - 0       | 1  | - 1     | 0  | - 0   | 0      | - 0   | 0 | - 0   |  |
| 34:0 | - 0       | 1  | - 1     | 0  | - 0   | 0      | - 0   | 0 | - 0   |  |
| 35:0 | - 0       | 1  | - 1     | 0  | - 0   | 0      | - 0   | 0 | - 0   |  |
| 36:0 | - 0       | 1  | - 1     | 0  | - 0   | 0      | - 0   | 0 | - 0   |  |
| 37:0 | - 0       | 1  | - 1     | 0  | - 0   | 0      | - 0   | 0 | - 0   |  |
| 38:0 | - 0       | 1  | - 1     | 0  | - 0   | 0      | - 0   | 0 | - 0   |  |
| 39:0 | - 0       | 1  | - 1     | 0  | - 0   | 0      | - 0   | 0 | - 0   |  |
| 40:0 | - 0       | 1  | - 1     | 0  | - 0   | 0      | - 0   | 0 | - 0   |  |
|      |           |    |         |    |       |        |       |   |       |  |
| F9:/ | All Clear |    |         |    |       |        |       |   |       |  |

| 1. Needle       | e:MIN:Min. knitting width of needle  |
|-----------------|--------------------------------------|
|                 | MAX : Max. knitting width of needle  |
| 2. Speed        | : MIN : Min. knitting width of speed |
|                 | MAX : Max. knitting width of speed   |
| 3. <b>M.T.D</b> | :MIN:Min. knitting width of M.T.D    |
|                 | MAX : Max. knitting width of M.T.D   |
| 4. <b>S.T.D</b> | : MIN : Min. knitting width of S.T.D |
|                 | MAX : Max. knitting width of S.T.D   |
| 5. <b>Open</b>  | : MIN : Min. knitting width of Open  |
|                 |                                      |

## F3 : Pattern Set

Press F3 key and screen is showing :

Pattern Setting :

| *** Pa | attern | Setting | 3 * | **   | [  |       |     | PST]  |
|--------|--------|---------|-----|------|----|-------|-----|-------|
| NO.1   | CODE   | E SE    | Г   | RES  | ΕT | START | EN  | ND    |
| 1:     | INC    | 1       |     | 200  |    | 1     |     |       |
| 2:     |        |         |     |      |    |       |     |       |
| 3:     |        |         |     |      |    |       |     |       |
| 4:     |        |         |     |      |    |       |     |       |
| 5:     |        |         |     |      |    |       |     |       |
| 6:     |        |         |     |      |    |       |     |       |
| 7:     |        |         |     |      |    |       |     |       |
| 8:     |        |         |     |      |    |       |     |       |
| 9:     |        |         |     |      |    |       |     |       |
| 10:    |        |         |     |      |    |       |     |       |
| 11:    |        |         |     |      |    |       |     |       |
|        |        |         |     |      |    |       |     |       |
| F1:Inc | F2:    | Dec     | F3: | Rept | F4 | Cont  | F9: | Clear |

- 1. Use arrow key to move cursor to the required place for input or change.
- 2. F9 : All Clear
- 3. Press ESC key to exit.

#### ▼ CODE : the content of pattern, set F1- F4

F1 Inc, Increment :

This places the pattern from the set needle to the reset needle, beginning with the Star Wale No. and continuing in order of Wale No.

F2 Dec, Decrement :

This places the pattern from the set needle to the reset Needle beginning with the Star wale No. and continuing in reverse order of Wale No.

F3 Rept , Repeat :

This repeats the contents from Repeat Start Needle No. to Repeat Finish Needle No. between the set needle and the reset needle.

F4 Cont, Continuance :

This places the pattern where the designated Start wale No. in the horizontal direction, continuing the pattern from the designated set needle to the rest needle.

SET : The needle No. of beginning on which the pattern is placed

RESET : The needle No. of ending on which the pattern is placed

START : In start wale No., indicate the optional wale No. of the pattern. The pattern is called up from here. END: In end wale No., indicate the optional wale No. of the pattern. The pattern is called up from here.

F9 Clear : Clear screen

### F4 : Turn ADJ

Press F4 key and screen is showing :

Carriage return distance / Yarn feeder set position.

| Carriag  | ge return | distance   |      | [     |       | .YRN]         |
|----------|-----------|------------|------|-------|-------|---------------|
| 1:0      | 2:0       | 0 3:       | 0 4: | 0     |       |               |
|          |           |            |      |       |       |               |
| Yarn fe  | eder set  | t position |      |       |       |               |
| ←        | 1 ST      | 2 ND       | ALL  | 2 ND  | 1 ST  | $\rightarrow$ |
| 6:       | 0         | 0          | 6    | 0     | 0     |               |
| 5:       | 0         | 0          | 6    | 0     | 0     |               |
| 4:       | 0         | 0          | 6    | 0     | 0     |               |
| 3 :      | 0         | 0          | 6    | 0     | 0     |               |
| 2:       | 0         | 0          | 6    | 0     | 0     |               |
| 1:       | 0         | 0          | 6    | 0     | 0     |               |
|          |           |            |      |       |       |               |
|          |           |            |      |       |       |               |
|          |           |            |      |       |       |               |
| F9 : All | Clear     | +:         | Plus | - : N | linus |               |

- 1. Use arrow key to move cursor to the required place for input or change.
- 2. Input or change the data.
- 3 Press ESC key, exit and return.
- ※ Carriage return distance have 4 ranges, the setting is to extend the return distance of carriage to the left side and to the right side.
- \* Yarn feeder set position is to set the position of yarn feeder.
- 4. If set value in the place of ALL, their stitches values are main.

#### FUNCTION

F5 : Pattern Data

Press F5 key and be shown on screen.

F6 : Jump to any step

Input the required step No. to jump.

Shown on screen : Jump Step  $\rightarrow$  \_\_\_\_\_

F7 : Copy any Step

Input the required step No. to copy.

Shown one screen : Copy step  $\_\_$  ~  $\_$  →  $\_\_$ 

F8 : Step delete

Input the required step No. to delete.

Shown on screen: Delete step \_\_\_\_ ~ \_\_\_\_

F9: Step Clear

Clear this step on screen.

Shown on screen: Step clear (Y = Yes) ? \_\_\_\_

F10 : N~N Step Clear

Clear all the required steps.

Shown on screen: Clear step \_\_\_\_ ~ \_\_\_\_

- Shift +F9: Step insert, input the required blank step.
- Shift +F10 : Step delete, delete this step on screen.
- Ctrl  $+ \rightarrow$  : Copy left to right
- Ctrl  $+ \leftarrow$  : Copy right to left

## O EDIT PATTERN

Select 4. Edit pattern in main menu, press Enter key and be shown on screen.

| Х  | :   | 1 |   |   | Y   | ' <b>.</b> | 1 |   |   |     |   |     |    |     |    | Fi | le | Ν   | la  | m  | ne | :  |   |     | [  |   |   |    |   |   |   |    |    | D   | E  | S   | ]             |
|----|-----|---|---|---|-----|------------|---|---|---|-----|---|-----|----|-----|----|----|----|-----|-----|----|----|----|---|-----|----|---|---|----|---|---|---|----|----|-----|----|-----|---------------|
| St | ar  | t |   | 1 |     | ,          |   | 1 |   |     |   |     |    |     |    |    |    |     |     | E  | Ēr | nd |   |     | 1  |   | , |    | 1 |   |   |    |    |     |    | -   | $\rightarrow$ |
|    |     |   |   | • |     |            |   | • | • |     |   |     | •  | •   | •  |    |    |     | •   | •  | •  |    |   |     |    | • |   |    |   | • |   |    | •  |     |    | •   |               |
|    |     | 1 | 1 | 1 | 1   | 1          | 1 | 1 | 1 | 1   | 1 | 1   | 1  | 2   | 2  | 2  | 2  | 2   | 2   | 1  | 1  | 1  | 1 | 1   | 1  | 1 | 1 | 1  | 1 | 1 | 1 | 2  | 2  | 2   | 2  | 2   | 21            |
|    |     | 1 | 1 | 1 | 1   | 1          | 1 | 1 | 1 | 1   | 1 | 1   | 1  | 2   | 2  | 2  | 2  | 2   | 2   | 1  | 1  | 1  | 1 | 1   | 1  | 1 | 1 | 1  | 1 | 1 | 1 | 2  | 2  | 2   | 2  | 2   | 21            |
|    |     | 1 | 1 | 1 | 1   | 1          | 1 | 1 | 1 | 1   | 1 | 1   | 1  | 2   | 2  | 2  | 2  | 2   | 2   | 1  | 1  | 1  | 1 | 1   | 1  | 1 | 1 | 1  | 1 | 1 | 1 | 2  | 2  | 2   | 22 | 22  | 21            |
|    | • • | 1 | 1 | 1 | 1   | 1          | 1 | 1 | 1 | 1   | 1 | 1   | 1  | 2   | 2  | 2  | 2  | 2   | 2   | 1  | 1  | 1  | 1 | 1   | 1  | 1 | 1 | 1  | 1 | 1 | 1 | 2  | 2  | 2   | 2  | 2   | 21            |
|    |     | 1 | 1 | 1 | 1   | 1          | 1 | 1 | 1 | 1   | 1 | 1   | 1  | 2   | 2  | 2  | 2  | 2   | 2   | 1  | 1  | 1  | 1 | 1   | 1  | 1 | 1 | 1  | 1 | 1 | 1 | 2  | 2  | 2   | 2  | 2   | 21            |
|    |     | 1 | 1 | 1 | 1   | 1          | 1 | 1 | 1 | 1   | 1 | 1   | 1  | 2   | 2  | 2  | 2  | 2   | 2   | 1  | 1  | 1  | 1 | 1   | 1  | 1 | 1 | 1  | 1 | 1 | 1 | 2  | 2  | 2   | 2  | 2   | 21            |
|    |     | 1 | 1 | 1 | 1   | 1          | 1 | 1 | 1 | 1   | 1 | 1   | 1  | 2   | 2  | 2  | 2  | 2   | 2   | 1  | 1  | 1  | 1 | 1   | 1  | 1 | 1 | 1  | 1 | 1 | 1 | 2  | 2  | 2   | 2  | 2   | 21            |
| •  |     | 1 | 1 | 1 | 1   | 1          | 1 | 1 | 1 | 1   | 1 | 1   | 1  | 2   | 2  | 2  | 2  | 2   | 2   | 1  | 1  | 1  | 1 | 1   | 1  | 1 | 1 | 1  | 1 | 1 | 1 | 2  | 2  | 2   | 2  | 2   | 21            |
|    | F   | 1 | : | J | u   | m          | р |   | F | - 2 | 2 | : ( | CI | -10 | Э. | F  | 3  | 3 : | : 5 | St | ar | t  | F | - 4 | 4  | : | S | et |   |   | F | 5  | :  | C   | o  | py  | /             |
|    | F   | 6 | : | Ν | /Ic | V          | е |   | F | - 7 | 7 | :   | n  | s١  | N  | F  | 8  | ;:  | D   | )e | IV | V  | F | 9   | ): |   | n | sC | ) |   | F | 10 | ): | : [ | De | elC | 2             |

Set symbol of Edit Pattern with 0~9 and A~F to represent pattern

#### Explanation for edit pattern

Key board operation and function as below.

- 1. EDIT NEW PROGRAM.
- 2. Press 2 key and be shown on screen.

| Wale |   |      |  |
|------|---|------|--|
|      | _ | <br> |  |

Course \_\_\_\_\_

Y/N ?

If press N key and be shown on screen.

INPUT

Wale?

Press Enter key and be shown on

screen.

INPUT

Course?

Exit and return to Edit Pattern screen.

 $\blacksquare$  Key board operation and function as below.

F1 Jump : Input the required wale and course to jump.

F2 CHG : Change color, after present area (Start: X, Y; End: X, Y)
 Press F2 key to select the code for change. For example:
 Input 4 in 1 of area, then all the 1 in area will be changes to 4.

F3 Start : In the required X, Y in preset area, press F3 key for start point and press F3 key for end point the finish set area.

F4 Set : Set the required area to change all of them to the same code.

F5 Copy : Copy the required area, the cursor position in the start point,

input the time to copy.

F6 Move : Move the required area, the cursor position in the start point,

press Enter key.

- F7 InsW : Insert wale, increase one wale in X direction.
- F8 DelW : Delete wale, delete one wale in X direction.
- F9 InsC : Insert course, increase one course in Y direction.
- F10 DelC : Delete course, delete one course in Y direction.
- $Fn + \leftarrow$ : Jump to the first wale.
- $Fn + \rightarrow$ : Jump to the Last wale.
- $Ctrl + \uparrow$ : Jump to up page.
- $Ctrl + \downarrow$ : Jump to down page.
- 1 page :  $40 \times 9$  points.

Finish edit, then press ESC key to exit and return.

## **O EDIT PIECE AREA**

In main menu, select 5. Piece Area and press Enter key, screen be shown.

| *** P    | iece Are | a (Auto ) | ***  | [ | .PCS ] |
|----------|----------|-----------|------|---|--------|
| Piece    | Start    | End       | Yarn |   |        |
| 1:       |          |           |      |   |        |
| 2:       |          |           |      |   |        |
| 3:       |          |           |      |   |        |
| 4:       |          |           |      |   |        |
| 5:       |          |           |      |   |        |
| 6:       |          |           |      |   |        |
| 7:       |          |           |      |   |        |
| 8:       |          |           |      |   |        |
|          |          |           |      |   |        |
|          |          |           |      |   |        |
|          |          |           |      |   |        |
| F9 : All | Clear    |           |      |   |        |

Piece Area (Auto) : can separate 1~4 fabrics.

- Start : starting needle of each piece.
- End : ending needle of each piece.
- Yarn : yarn feeder number of each piece.
- ※Distance between pieces ∶
  - If use different yarn feeder number for two pieces, distance is 3"
  - If use same yarn feeder for two pieces, distance is 8"

## **○ YARN FEEDER START POSTION**

In main menu, select 6.Yarn feeder start position and press Enter key, screen be shown.

| *** | Yarn feed | er stop p | oint *** |        |
|-----|-----------|-----------|----------|--------|
| Pag | e : 1     | File Na   | me:[     | .YRN ] |
|     |           |           |          |        |
|     | LEFT S    | SYSTEM    | RIGHT S  | SYSTEM |
|     | L         | R         | L        | R      |
| 6:  | 4         | 4         | 4        | 4      |
| 5:  | 8         | 8         | 8        | 8      |
| 4:  | 12        | 12        | 12       | 12     |
| 3:  | 4         | 4         | 4        | 4      |
| 2:  | 8         | 8         | 8        | 8      |
| 1:  | 12        | 12        | 12       | 12     |
|     |           |           |          |        |
|     |           |           |          |        |
| F9: | All Clear |           |          |        |

- 1. Range from 1 to 8, every range has feeder No.1~6, every range has left side and right side.
- 2. Input the needle distance on the left side and input the needle distance on the right side for stop position of feeder.
- 3. Here in we recommend the distance be 4~6 needles.
- 4. Available input 8 ranges with different needle distances for use of the main program.

## O DISK SERVICE

In main menu select 7.Disk Service and press Enter key, screen be Shown:

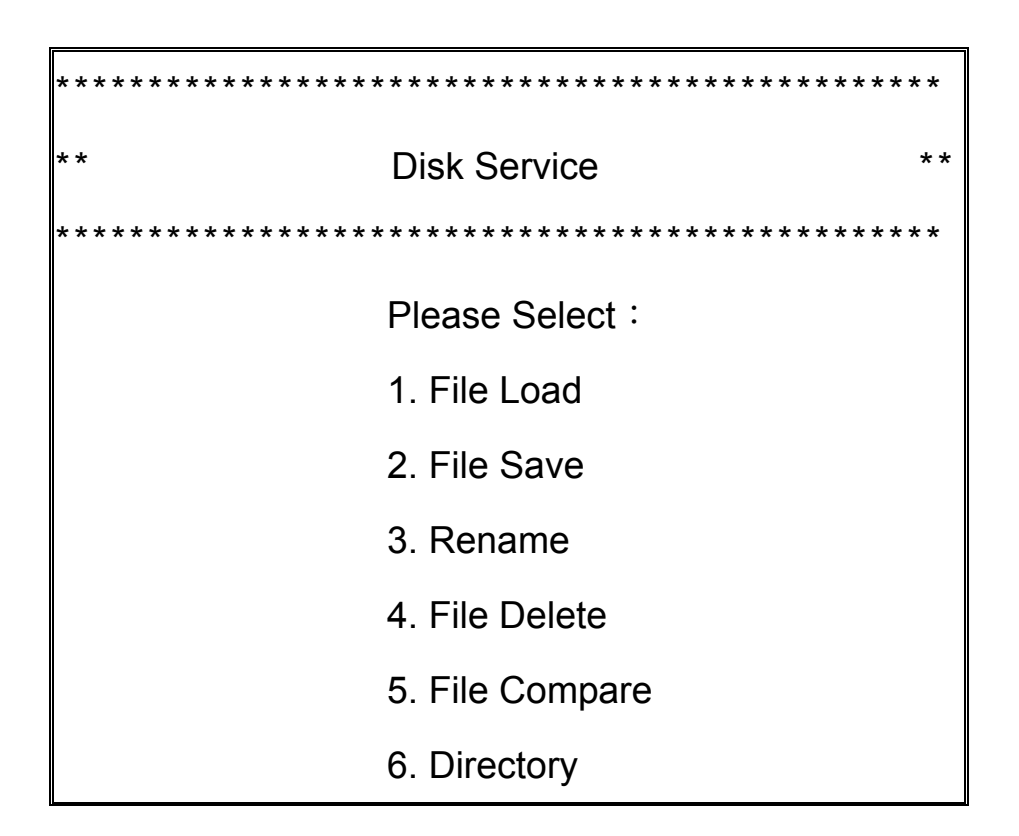

Insert the disk before operating, otherwise screen will display :

Drive not ready Esc : Back disk menu R : Retry

#### ▼File Load

Select 1.File Load by cursor and press Enter key, screen be shown :

| *** File Lo  | bad  | * * * |    | Page : | 1   |
|--------------|------|-------|----|--------|-----|
| KAUOHENG     | .BMP | 258K  | T4 | .PST   | 6K  |
| KAUOHENG     | .PXP | 2K    | T4 | .CNT   | 2K  |
| KAUOHENG     | .OPT | 60K   | T4 | .DES   | 30K |
| KAUOHENG     | .PST | 6K    | C1 | .PST   | 6K  |
| KAUOHENG     | .CNT | 9K    | C1 | .CNT   | 9K  |
| KAUOHENG     | .DES | 16K   | C1 | .DES   | 20K |
| KAUOHENG     | .JPT | 1K    | C1 | .JPT   | 1K  |
| Input File : |      |       |    |        |     |
|              |      |       |    |        |     |
| Total File   |      |       |    |        |     |
| 41           |      |       |    |        |     |
| Free Space   |      |       |    |        |     |
| 95412K       |      |       |    |        |     |
| F1 : Start   |      |       |    |        |     |

- 1.F1 : Start
- 2. File name is maximum 8 Spaces.
- 3. File type : DES/ CNT / STI / PST /ABS / YRN

Input the file name only if do not need the required file type.

#### ▼File Save

Select 2.File Save by cursor and press Enter key, screen be shown :

| *** File Sa | ave  | * * * |    | Page | : 1 |
|-------------|------|-------|----|------|-----|
| KAUOHENG    | .BMP | 258K  | T4 | .PST | 6K  |
| KAUOHENG    | .PXP | 2K    | T4 | .CNT | 2K  |
| KAUOHENG    | .OPT | 60K   | T4 | .DES | 30K |
| KAUOHENG    | .PST | 6K    | C1 | .PST | 6K  |
| KAUOHENG    | .CNT | 9K    | C1 | .CNT | 9K  |
| KAUOHENG    | .DES | 16K   | C1 | .DES | 20K |
| KAUOHENG    | .JPT | 1K    | C1 | .JPT | 1K  |
| Input File: |      |       |    |      |     |
|             |      |       |    |      |     |
| Total File  |      | -     |    |      |     |
| 41          |      |       |    |      |     |
| Free Space  |      |       |    |      |     |
| 95412K      |      |       |    |      |     |
| F1 : start  |      |       |    |      |     |

- 1. Input file name and press F1 key.
- 2. Total File: shown total how many files.

Free space: shown free memory of the disk.

3. File type : DES / CNT / STI / PST /ABS / YRN

#### ▼Rename

Select 3. Rename by cursor and press Enter key, screen be shown :

| *** File Re     | name  | * * * |     | Page | e:1  |
|-----------------|-------|-------|-----|------|------|
| KAUOHENG        | .BMP  | 258K  | T4  | .PST | 6K   |
| KAUOHENG        | .PXP  | 2K    | T4  | .CNT | 2K   |
| KAUOHENG        | .OPT  | 60K   | T4  | .DES | 30K  |
| KAUOHENG        | .PST  | 6K    | C1  | .PST | 6K   |
| KAUOHENG        | .CNT  | 9K    | C1  | .CNT | 9K   |
| KAUOHENG        | .DES  | 16K   | C1  | .DES | 20K  |
| KAUOHENG        | .JPT  | 1K    | C1  | .JPT | 1K   |
| Input File : KA | AUOHE | NG .  | DES | 88   | .DES |
|                 |       |       |     |      |      |
| Total File      |       |       |     |      |      |
| 41              |       |       |     |      |      |
| Free Space      |       |       |     |      |      |
| 95412K          |       |       |     |      |      |
| F1 : start      |       |       |     |      |      |

1. Input<u>file name</u>. type, new name. type and press F1 key.

#### ▼File Delete

Select 4.File Delete by cursor and press Enter key, screen be shown :

| *** File De   | alata | * * * |     | Page  | · 1 |
|---------------|-------|-------|-----|-------|-----|
|               |       |       |     | i aye | • 1 |
| KAUOHENG      | .BMP  | 258K  | T4  | .PST  | 6K  |
| KAUOHENG      | .PXP  | 2K    | T4  | .CNT  | 2K  |
| KAUOHENG      | .OPT  | 60K   | T4  | .DES  | 30K |
| KAUOHENG      | .PST  | 6K    | C1  | .PST  | 6K  |
| KAUOHENG      | .CNT  | 9K    | C1  | .CNT  | 9K  |
| KAUOHENG      | .DES  | 16K   | C1  | .DES  | 20K |
| KAUOHENG      | .JPT  | 1K    | C1  | .JPT  | 1K  |
| Input File:K/ | AUOHE | NG.   | CNT |       |     |
|               |       |       |     |       |     |
| Total File    |       |       |     |       |     |
| 41            |       |       |     |       |     |
| Free Space    |       |       |     |       |     |
| 95412K        |       |       |     |       |     |
| F1 : start    |       |       |     |       |     |

Input the required file name to delete; <u>file name</u>. <u>type</u> press F1 key to execute.

#### ▼ File compare

Select 8.File Compare by cursor and press Enter key :

| *** File Co   | mpare | ***  |     | Pag  | ge:1 |
|---------------|-------|------|-----|------|------|
| KAUOHENG      | .BMP  | 258K | T4  | .PST | 6K   |
| KAUOHENG      | .PXP  | 2K   | T4  | .CNT | 2K   |
| KAUOHENG      | .OPT  | 60K  | T4  | .DES | 30K  |
| KAUOHENG      | .PST  | 6K   | C1  | .PST | 6K   |
| KAUOHENG      | .CNT  | 9K   | C1  | .CNT | 9K   |
| KAUOHENG      | .DES  | 16K  | C1  | .DES | 20K  |
| KAUOHENG      | .JPT  | 1K   | C1  | .JPT | 1K   |
| Input File:K/ | AUOHE | NG . | CNT | 88   | .CNT |
|               |       |      |     | 88   | .DES |
| Total File    |       |      |     | 88   | .STI |
| 41            |       |      |     | 88   | .PST |
| Free Space    |       |      |     | 88   | .YRN |
| 95412K        |       |      |     | 88   | .ABS |
| F1 : start    |       |      |     |      |      |

Insert disk, input the file name to compare the file in machine is same exactly, press F1 key.

#### ▼ Directory

Select 6. Directory by cursor and press Enter key.

| *** Directo | ory  | ***  |    | Page | e:1 |
|-------------|------|------|----|------|-----|
| KAUOHENG    | .BMP | 258K | T4 | .PST | 6K  |
| KAUOHENG    | .PXP | 2K   | T4 | .CNT | 2K  |
| KAUOHENG    | .OPT | 60K  | Τ4 | .DES | 30K |
| KAUOHENG    | .PST | 6K   | C1 | .PST | 6K  |
| KAUOHENG    | .CNT | 9K   | C1 | .CNT | 9K  |
| KAUOHENG    | .DES | 16K  | C1 | .DES | 20K |
| KAUOHENG    | .JPT | 1K   | C1 | .JPT | 1K  |
|             |      |      |    |      |     |
| Total File  |      |      |    |      |     |
| 41          |      |      |    |      |     |
| Free Space  |      |      |    |      |     |
| 95412K      |      |      |    |      |     |
|             |      |      |    |      |     |

Display all the file names in the disk.

## $\bigcirc$ **DEMO EXECUTION**

Use arrow key to move cursor to 8. DEMO EXECUTION, then press enter key to the screen.

- 1. Press Enter to demo execution automatically.
- 2. Press Pause Break to stop temporarily and press Enter to continue.
- 3. Press Space to start demo execution for single course only.

| *** Kr  | nitting Mo | de *** |                 | Step :        | 1      |          | $\rightarrow$ |
|---------|------------|--------|-----------------|---------------|--------|----------|---------------|
| Piece : | 9999 / 0   | 000    |                 | Course        | : 888  | / _1     |               |
| Time :  | 00:00:     | 00 /   | 00:00:          | 00            | NDL.P  | OS:– 59  |               |
| Shock   | : 5        | Syste  | m - L           |               | System | - R      |               |
| Rear    |            |        |                 |               |        |          |               |
|         |            |        |                 |               |        |          | $\rightarrow$ |
| Front   |            | K      |                 |               | K      |          |               |
| Yarn    |            | 0      |                 | 0             |        |          | Stop          |
|         | PAT.ADI    | RES    | P.s             | set           | STI [0 | 0/0      | ]             |
| Rear    | 0          | 0      | С               | )             | 0      | 0        |               |
|         |            |        | $\rightarrow$ - | $\rightarrow$ |        |          | $\rightarrow$ |
| Front   | 0          | 0      | C               | )             | 0      | 0        |               |
| Speed   | [2]:0.70   |        | T.D [0] : (     | 0 — 0         | [0]:0  | [0]:0    |               |
| T.ADJ.  | [1]:0      |        | Racking         | :             | Pi     | iece [0] |               |
| Y. Stop | [1] SN(    | GL:0   | ECNO :          |               |        |          |               |

## ◎ DIAGNOSTIC INPUT

In main menu, select 9. Diagnostic Input and press Enter key for test of input.

|           | ***                         | Diagnostic            | Input ***             |                              |
|-----------|-----------------------------|-----------------------|-----------------------|------------------------------|
|           |                             | System – 1            | System -              | 2                            |
| Stitch    | Origin                      | Rear : <sup>·</sup>   | Rear : <sup>·</sup>   |                              |
|           |                             | Front : ·             | Front : ·             |                              |
| Cam       | Origin                      | Rear : –              | Rear : <sup>-</sup>   |                              |
|           |                             | Front : ·             | Front : ·             |                              |
| Needle    | Break                       | Rear : –              | Rear : –              |                              |
|           |                             | Front $:$ -           | Front : –             | -                            |
|           |                             | MainServo             |                       |                              |
| Shock:    | Alarm : -                   | _                     |                       | Fabric push : <sup>·</sup>   |
|           | $Slow \mathbin{\mathop:} -$ | Entangle              | : —                   | S.Tension-L- :               |
| Start : - | _                           |                       |                       |                              |
|           | Drop:—                      | Tension               | : –                   | S.Tension-L:                 |
| Cover: –  | _                           |                       |                       |                              |
| Rack      | L. over :                   | − ORG: <sup>·</sup> R | l.over:—              | Alarm : –                    |
| Needle    | Right: <sup>·</sup>         | ORG : – C             | NT:65477              | Panel :                      |
| L.Over:-  | L.O                         | rigin:— R             | Origin:—              | $R.Over \mathrel{\mathop:}=$ |
| S:00001   | STO                         | P:- POWE              | ER: <sup>·</sup> IN 1 | 1:— IN2:—                    |

## **O DIAGNSTIC OUTPUT**

Move cursor to "10 Re-start knitting " and press Enter key.

Screen appears "Start operation bar".

Turn the operation bar, in carriages the cam, stitch and racking etc.

|              | *** Diag     | gnostic Output | ***             |
|--------------|--------------|----------------|-----------------|
|              | System -1    | Sy             | stem -2         |
| Stitch       | Rear :       |                | Rear :          |
|              | Front :      |                | Front :         |
| Cam          | Rear :       |                | Rear :          |
|              | Front :      |                | Front:          |
| Needle       | Rear-L :     | -R: Re         | ear-L∶ −R∶      |
| Time:10      | Front-L:     | −R∶ Fr         | ont-L∶ −R∶      |
| System 1 :   |              | Syst           | em 2:           |
| Main Motor←: |              |                | $\rightarrow$ : |
|              | Rack Motor : | Т.(            | down:           |
| Lamp         | Red :        | G              | Green :         |
|              | Buzzer :     | Su             | b.TD:           |
| MEM :        | FDD:         | D/A: Ya        | arn feeder :    |
| F1:1Car      | m F2:2C      | am F3:C        | Cont F4 : Auto  |

ℜ Test active function

- F1: 1 cam, single carriage
- F2: 2 cam, two carriages
- F3 : Cont, continuous test
- F4 : Auto, automatic sequent test

#### REFERENCE

- Stitch : Key in  $0 \sim 220$  to test.
- Cam : Key in  $0 \sim 4$  to test.
- Needle : Key in  $0 \sim 3$  to test.
  - Time : The speed of test to selection actuator.
  - Yarn : Key in 0~6 to test.
- Main Motor : Speed test.
- Racking Motor : Key in racking value to test.
  - Take-Down : Key in 0~99 to test.
- Sub-takedown  $\therefore$  Key in 0~99 to test.
  - Lamp : Key in 0(off), 1(on).
  - Buzzer : Key in 0(off), 1(on).
  - Yarn feeder : Key in 0 (off),1(on)

## **○ SYSTEM SETTING**

| *** Syste    | em setting         | ***           |               |           |          |
|--------------|--------------------|---------------|---------------|-----------|----------|
| Language     | :1                 | T.down        | : 0           | Empty     | :120     |
| Buzzer       | :1                 | Left Off      | : 0           | Right Off | : 0      |
| Cover        | : 0                | TR Stitch     | : 50          | KeyTime   | :10      |
|              | : 0                |               | : 0           |           | : 0      |
|              | : 0                |               | : 0           |           | : 0      |
| Stitch Adjus | st $\rightarrow$ 1 | $\rightarrow$ | $\rightarrow$ | 2 →       |          |
| Rear         | : 31               | : 36          | : 29          | : 33      |          |
| Front        | : 36               | : 31          | : 33          | : 29      |          |
| Rack Adjus   | st T               | K             | +             | -         | Backlash |
| Left         | : 66               | : 50          | : 50          | : 50      | : 0      |
| Right        | : 66               | : 50          | : 50          | : 50      |          |
|              |                    |               |               |           |          |
|              |                    |               |               |           |          |
| F9: All Cle  | ar                 |               |               |           |          |

## **○** FUNCTION KEY

| F1 : Stitch                               | F2 : Main speed / Take – Down Speed/      |
|-------------------------------------------|-------------------------------------------|
|                                           | Sub T.down Speed                          |
| F3:Pattern Set                            | F4:Turn ADJ                               |
| F5:Pattern Data                           | F6:Jump to any step                       |
| F7:Copy any Step                          | F8 : Step delete                          |
| F9 : Step Clear                           | F10 : N~N Step Clear                      |
| Shift+F9:Step insert                      | Shift+F10:Step delete                     |
| $Ctrl + \rightarrow$ : Copy left to right | $Ctrl + \leftarrow$ : Copy right to left. |
| PgUp:Page up                              | ↓PgDn:page down                           |
| Enter:next page                           | SPACE : Next selection                    |
| J:(Jump)                                  | E:End                                     |
| Tab : Function Key in main program        |                                           |

#### In "EDIT PATTERN"

| Shift+F9:All Clear                                  |                                                 |  |  |  |
|-----------------------------------------------------|-------------------------------------------------|--|--|--|
| Shift+F10:Edit new pattern / revise size of pattern |                                                 |  |  |  |
| $Fn + \leftarrow Home$ : Jump to the first wale.    | $Fn + \rightarrow End$ : Jump to the Last wale. |  |  |  |
| $Ctrl + \uparrow$ : Jump to up page.                | $Ctrl + {\downarrow}$ : Jump to down page.      |  |  |  |
| $Ctrl + \rightarrow :$ Jump to right page.          | Ctrl + ← : Jump to left page.                   |  |  |  |
| Tab : Change direction of pattern set               | 0~9, A~F : Pattern symbol                       |  |  |  |

#### While running

| R : Clear error message | shift + number : PIECE |
|-------------------------|------------------------|
| Caps Lock:1 PIECE       | shift + number : SHOCK |

Pause Break : Enter in main menu while running

#### ERROR MESSAGE TABLE

| ERROR MESSAGE                     | SOLUTIOIN                            |
|-----------------------------------|--------------------------------------|
| Main Servo Error :                | Start servo-motor, green ON key,     |
|                                   | Clear the error signal.              |
| Shock :                           | Check if needles in fault ,then      |
|                                   | press R key after solution.          |
| Yarn Breakage :                   | Check if top-tension in fault, and   |
|                                   | adjust to correct position.          |
| Side Tension R/L:                 | Check if side-tension in fault, and  |
|                                   | adjust to correct position.          |
| Needle Detector SYS - ? R/F :     | Check if detector in fault, and      |
|                                   | adjust to correct position.          |
| Drop Out:                         | Check if fabric take 0down in fault, |
|                                   | and adjust to correct position.      |
| Fabric Push Off:                  | Check if the grip of roller tension  |
|                                   | in push position.                    |
| Entanglement :                    | Check if entanglement in fault,      |
|                                   | and adjust to correct position.      |
| Operation Bar in Start Position : | Turn off power for 30 seconds,       |
|                                   | then restart.                        |
| Piece Count :                     | Press R key to clear error signal.   |
|                                   |                                      |
| R/L Limit Position Error :        | Push moving carriage to opposite     |
|                                   | direction.                           |
| Racking Servo Error :             | Turn off power for 30 seconds,       |
|                                   | then restart.                        |
| Read Sensor Error :               | Turn off power for 30 seconds,       |
|                                   | then restart.                        |
| Color Jacquard Program Position : | Check if Edit Main Control or        |
|                                   | Pattern Set in fault, and restart    |
| Stop :                            | Release the red emergency button     |
|                                   | by turning .                         |

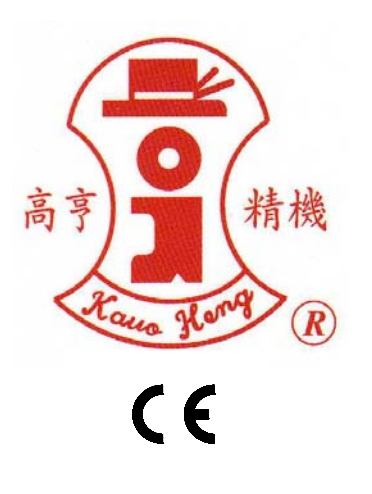

高亨精機工業有限公司 KAUO HENG PRECISION MACHINERY INDUSTRIAL CO., LTD. 台灣省台北縣板橋市和平路 14巷 20號 Address: No. 20, Lane 14, Ho Ping Road, Panchiao, Taipei, Taiwan TEL:+886-2-29559258 FAX:+886-2-29629153 http://www.kauoheng.com.tw E-mail:kauoheng@ms58.hinet.net